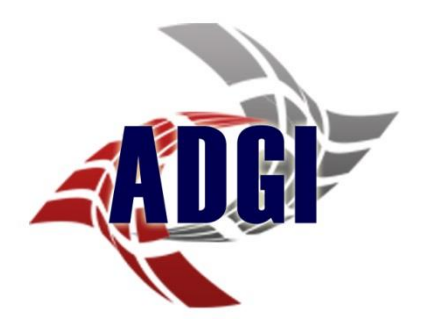

# AUTOMATION DEVELOPMENT GROUP, INC. Platinum Scheduling 2.0 User Manual

# Platinum Scheduling 2.0

| R. Platinu       | ım Scheduling                                        |                                   |                                                         |                          |                             |
|------------------|------------------------------------------------------|-----------------------------------|---------------------------------------------------------|--------------------------|-----------------------------|
| File 🕶           | View 🗸 Tools 🗸 Reports 🕇 Patien                      | it 🗸 Imaging 🕇 Reminders 🕶 Help 🕇 |                                                         | John's Medical Center    | Gerry Smith MD, John MD 🛛 🗸 |
| 🤽 🤮 Pat          | ients   🛗 Today 🔍 In 🔍 Out 🚏                         | Day 5 Work Week 7 Week 🗿 Mont     | n 🐻 Timeline 🕴 🦓 Patient Info 🧮                         | Date Navigator 🕴 🔶 📫     |                             |
|                  |                                                      |                                   | Gerry Smith MD                                          |                          | ^                           |
|                  | Monday, January 14                                   | Tuesday, January 15               | Wednesday, January 16                                   | Thursday, January 17     | Friday, January 18          |
| 8 <sup>AM</sup>  |                                                      |                                   |                                                         |                          |                             |
| 15               |                                                      |                                   |                                                         |                          |                             |
| 30               |                                                      |                                   |                                                         | -                        |                             |
| 0 00             | Anthony, Joe                                         | Brown, John                       | Fernandez, Fendi                                        | Williams, Terry          | Shores, Sandy               |
| 15               | << Annual Checkup >>                                 | << Initial Appointment >>         | < <lab work="">&gt;</lab>                               | << Sleep Study >>        | << Sore Back >>             |
| 30               | 12500 SW 44 Ave                                      |                                   |                                                         |                          |                             |
| 45               | Hialeah, FL 33012                                    | Drecker, Joseph                   |                                                         |                          |                             |
| 10 00            | Home - (954) 225-5566<br>Cell -                      | << Blood Work >>                  |                                                         | Barrett, Andrew          |                             |
| 15               | Work -                                               |                                   |                                                         | << Annual Checkup >>     |                             |
| 30               |                                                      |                                   |                                                         |                          |                             |
| 45               | <pre>Harper, Terry &lt;&lt; Follow-Up &gt;&gt;</pre> |                                   | Brown Jackson                                           | -                        | Pena, Jose                  |
| 11 15            |                                                      |                                   | << Initial Appointment >>                               |                          | Checkup >>                  |
| 30               |                                                      |                                   |                                                         | Francois, Hillary        |                             |
| 45               |                                                      |                                   |                                                         | << Needs Prescription >> |                             |
| 12 <sup>PM</sup> |                                                      | Saxon, George                     |                                                         |                          | Sanchez, Julio              |
| 15               |                                                      | < <lab work="">&gt;</lab>         |                                                         |                          | < <flu>&gt;</flu>           |
| 30               | Smith, Jason                                         |                                   |                                                         | Gonzalez, Gustavo J      |                             |
| 45               | << SUPE Dack >>                                      | Sheldon, Blaine                   | witherer thereit                                        | << Soar Throat >>        |                             |
| 1 00             |                                                      | - >>                              | <pre>viiiiams, nomer &lt;&lt; Blood Work &gt;&gt;</pre> | 1515 W 33 Ave 123        |                             |
| 30               |                                                      |                                   |                                                         | Home - (305) 882-1255    |                             |
| 45               |                                                      |                                   |                                                         |                          |                             |
| 2 00             |                                                      |                                   |                                                         |                          |                             |
| 15               |                                                      |                                   |                                                         |                          |                             |
| 30               |                                                      |                                   |                                                         |                          |                             |
|                  |                                                      |                                   |                                                         |                          |                             |
| Commu            | nity Alerts: A - 0 P -                               | 0 G - 2 U - 0 Exp - 2 Scan Docs   | View Docs   Waiting List - 1                            |                          | Platinum Scheduling 2.0     |

# **Table of Contents**

| Installation1                                                                                                    |
|----------------------------------------------------------------------------------------------------|
| Using Platinum 2.0 for the first time                                                                                                    |
| Quick Start       6         Display Components       6         Adding Additional Resources       7         Adding Patients/Customers       8         Adding Appointments       9 |
| Menu Items       11         View       11         Tools       14         Reports       15         Patient       16         Imaging       16         Help       16                |
| Locations                                                                                                    |
| Resources                                                                                                    |
| Referring Resources 19                                                                                                    |
| Insurance Companies                                                                                                    |
| Users                                                                                                    |

#### AUTOMATION DEVELOPMENT GROUP, INC

| Diagnosis Codes         | 3 |
|-------------------------|---|
| Labs 24                 | 4 |
| Prescriptions           | 6 |
| Procedures              | 7 |
| Zip Codes               | В |
| Data Import 29          | Э |
| User Defined Fields 31  | 1 |
| Format / Colors         | 3 |
| Program Options         | 4 |
| Patients / Customers 44 | 4 |
| Imaging 45              | 5 |
| Email Reminders         | В |
| Function Buttons 48     | 8 |
| Resource Navigation     | 3 |
| Status Bar 54           | 4 |

## Installation

Stop and plan before you install

#### **Database Installation**

You must install the database software prior to installing Platinum 2.0. The installation file for the database software can be found in the downloaded zip file and is named "Platinum 2.0 Database Server-Setup.exe". If you plan on using Platinum 2.0 on a single computer, you can install the database software on the same computer where you intend to install Platinum 2.0.

#### **IMPORTANT**

You may not be able to install the database on a computer that already has a version of SQL server installed on it. Please install the database software on a computer that does NOT have another instance of SQL server on it.

#### **Multi-User Installation**

Install the database software on a computer or server that will be powered on during the entire business day. All user's computers will need to access the database in order to use Platinum 2.0. All computers running Platinum 2.0 must be part of a network which allows each computer to share the information stored in the database.

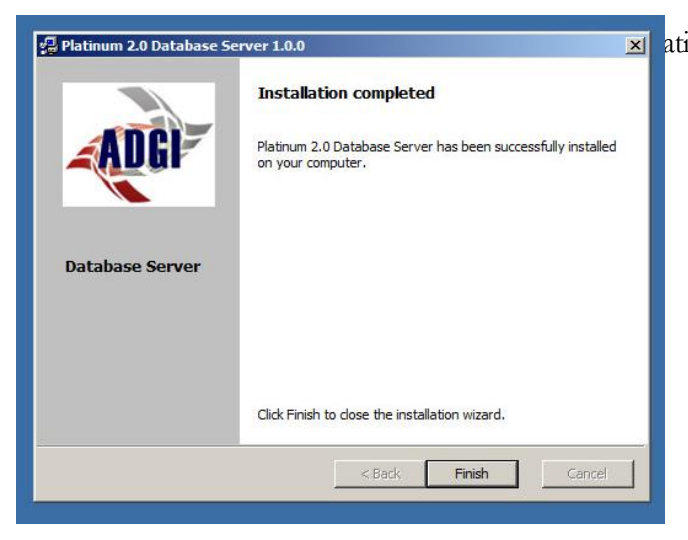

atinum 2.0 Database Server-Setup.exe file to begin the installation process. Follow the prompts on the screen. This process will take several minutes to complete to please wait until the entire process has finished before installing the scheduling software. After several minutes you will see the Finish Dialog appear:

| Please wait while installing SQL |
|----------------------------------|
|                                  |

A second progress dialog will appear during the database installation.

The installation is complete once the second progress dialog closes.

#### IMPORTANT:

This process takes several minutes to complete. Please do not interrupt the installation process or you will need to re-install the database software.

#### Platinum Scheduling 2.0 Installation

The installation file for Platinum Scheduling 2.0 can be found in the downloaded zip file and is named "PlatinumSetup.msi". Platinum Scheduling 2.0 can be installed on as many computers as you like within your network. The purchased license is based on concurrent users, not the number of computers the software is installed on. This means that if you have purchased a single user license, you can only have one user using the software at a time. If a different user on a different computer wants to use the software, then the first user will need to log out of the software. You can purchase as many user licenses as needed to allow multiple users to be able to use the software simultaneously.

Double-click this file to begin the install process. Follow the prompts on the dialog to complete the installation.

## Using Platinum 2.0 for the first time

When you launch Platinum 2.0 for the first time, there will be a 15 to 30 second delay before the "Select a Database Server" dialog appears. Choose the appropriate database server then click the Select button to continue.

NOTE: The database server selection will contain the name of the computer or server that the Platinum 2.0 database is installed on along with the word PLATINUM.

|                         | Select Database Server   |      |
|-------------------------|--------------------------|------|
|                         | VM-WIN7-PRODUCT\PLATINUM | •    |
| <b>P</b> 2.0            | Se Se                    | lect |
|                         | Ca                       | ncel |
| Platinum Schedulina 2.0 |                          | 2000 |

Next you will see the Program Initial Setup dialog. This dialog allows you to set the Location Name (generally the name of the medical practice or the name of the business), and the initial Resource name. Resources can be people, events, activities or anything else that you will be scheduling appointments for. Select the appropriate Business Type. Platinum Scheduling 2.0's verbiage and phrasing is customized for the business type selected.

NOTE: You will be able to edit this information after the initial setup. You will also be able to add additional Locations and Resources based on you purchased license.

| Program Initial Setup   |                |                  |                            |     |
|-------------------------|----------------|------------------|----------------------------|-----|
|                         | Business Type: | Medical          | Other Non-Medical Business |     |
|                         | Location Name: | Southside Medica | l Center                   |     |
|                         | Resource Name: | Jerry Smith MD   |                            |     |
|                         |                |                  |                            |     |
| Platinum Scheduling 2.0 |                |                  | Contin                     | iue |
|                         |                |                  |                            |     |

Click the Continue button

#### **Default Scheduling Display**

Many display features of Platinum Scheduling 2.0 can be customized to your needs. The screenshot below represents the default display configuration. "Work Week" view displaying all seven days of the week.

| P. Platinun      | n Scheduling       |                         |                     |                        |                     |                |                       |
|------------------|--------------------|-------------------------|---------------------|------------------------|---------------------|----------------|-----------------------|
| File 🕶 👌         | /iew 🕶 Tools 👻 Rep | orts - Patient - Ima    | aging 🝷 Reminders 🗧 | Help - Souths          | ide Medical Center  | Jerry Smith    | MD 🗹                  |
| 🤽 🤮 Patie        | ents   🛗 Today 🔍   | In 🔍 Out 📅 Day 📑        | Work Week   Week    | 🛐 Month 🔟 Timeline 🛛   | 🔏 Patient Info  謹 🛙 | ate Navigator  |                       |
|                  |                    |                         |                     | Jerry Smith MD         |                     |                | ^                     |
|                  | Sunday, April 28   | Monday, April 29        | Tuesday, April 30   | Wednesday, May 01      | Thursday, May 02    | Friday, May 03 | Saturday, May 04      |
| 8 <sup>AM</sup>  |                    |                         |                     |                        |                     |                |                       |
| 15               |                    |                         |                     |                        |                     |                |                       |
| 30               |                    |                         |                     |                        |                     |                |                       |
| 45               |                    |                         |                     |                        |                     |                |                       |
| 900              |                    |                         |                     |                        |                     |                |                       |
| 10               |                    |                         |                     |                        |                     |                |                       |
| 45               |                    |                         |                     |                        |                     |                | =                     |
| 10.00            |                    |                         |                     |                        |                     |                |                       |
| 10               |                    |                         |                     |                        |                     |                |                       |
| 30               |                    |                         |                     |                        |                     |                |                       |
| 45               |                    |                         |                     |                        |                     |                |                       |
| 11 00            |                    |                         |                     |                        |                     |                |                       |
| 15               |                    |                         |                     |                        |                     |                |                       |
| 30               |                    |                         |                     |                        |                     |                |                       |
| 45               |                    |                         |                     |                        |                     |                | _                     |
| 12 <sup>PM</sup> |                    |                         |                     |                        |                     |                | _                     |
| 15               |                    |                         |                     |                        |                     |                | -                     |
| 45               |                    |                         |                     |                        |                     |                | -                     |
| 1 00             |                    |                         |                     |                        |                     |                | _                     |
| 15               |                    |                         |                     |                        |                     |                |                       |
| 30               |                    |                         |                     |                        |                     |                |                       |
| 45               |                    |                         |                     |                        |                     |                |                       |
| 2 00             |                    |                         |                     |                        |                     |                | ~                     |
| <                |                    |                         |                     |                        |                     | >              |                       |
| Communi          | ty Ale             | erts: A - 0 P - 0 G - 0 | U - 0 Exp - 0 Sc    | an Docs View Docs   Wa | iting List - 0      | PI             | atinum Scheduling 2.0 |

### **Platinum Scheduling 2.0 Quick Start**

#### Platinum Scheduling 2.0 display components

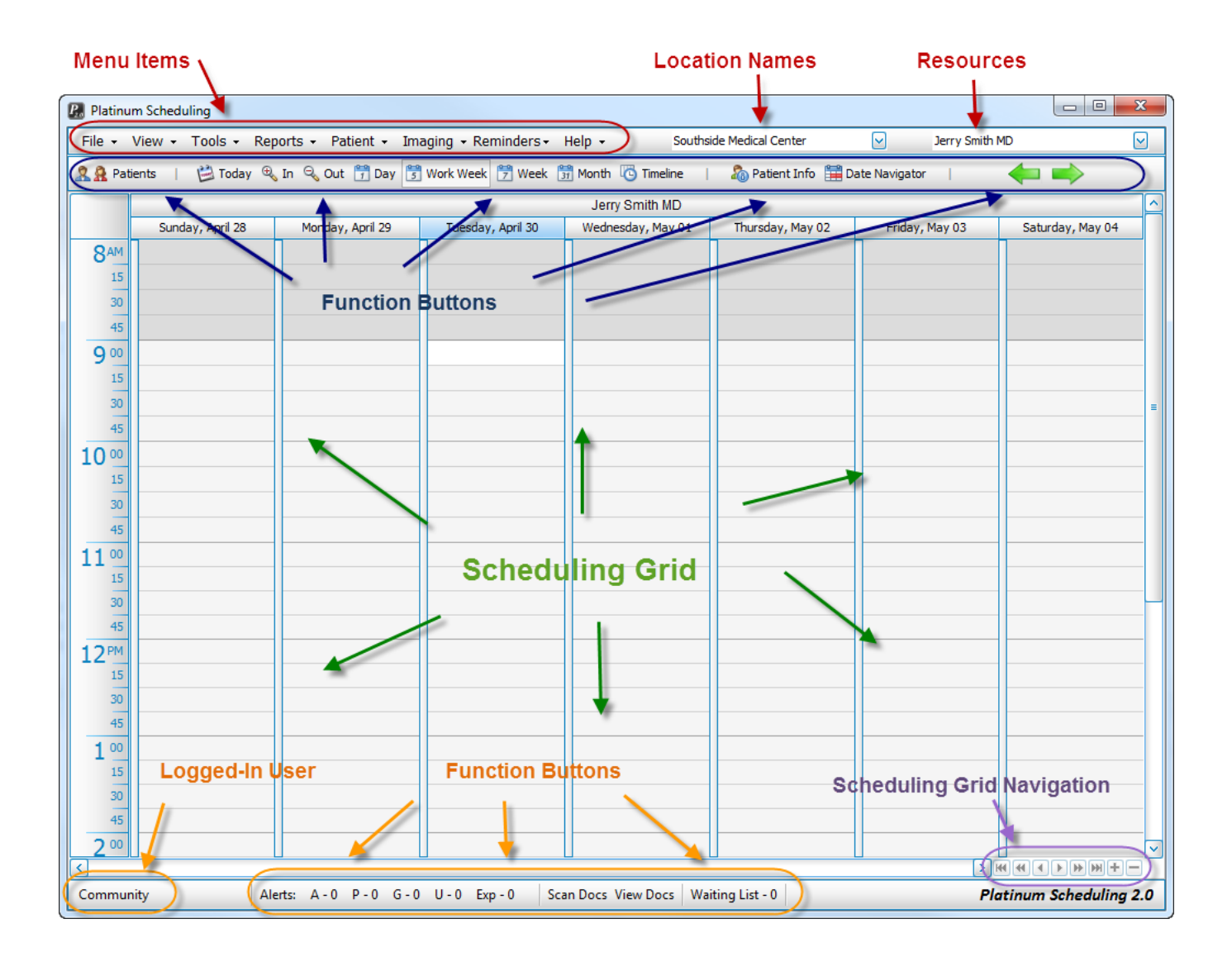

#### **Adding Additional Resources**

- Click on Tools from the Menu bar
- Select Resources
- Select <<Add New>> from the Resource dropdown
- Enter the Resource information then click Update.

| Platinum Schedul | ling                           | Resource Information \ Scheduling |                         |
|------------------|--------------------------------|-----------------------------------|-------------------------|
| File - View -    | Tools - Reports - Patient - Im | naging - F                        | •                       |
| R Patients       | Calendar Day 🔓                 | Work Wee                          |                         |
|                  | Locations                      | Name Assign                       | ned Locations           |
|                  | Resources                      | Address 1 V So                    | outhside Medical Center |
| 8 <sup>AM</sup>  | Referring Resources            |                                   |                         |
| 15               | Insurance Companies            | State V Active                    |                         |
| 30               | Users                          | Office Phone ( Ext<br>Fax (       | rks                     |
| 45               | Diagnosis Codes 🔹 🕨            | Home Phone (                      | *                       |
| 9                | Labs +                         | Other Phone (                     |                         |
| 15               | Prescriptions                  | Email                             |                         |
| 30               | Procedures                     | C Delete Resource                 | Update Cancel           |
| 45               | Zip Codes                      |                                   |                         |

The new Resource will appear in the Resource dropdown on the main screen. Select the checkbox to activate the new Resource.

| P. Platinu      | ım Scheduling              | -                             |                           | -                               |                                      |   |
|-----------------|----------------------------|-------------------------------|---------------------------|---------------------------------|--------------------------------------|---|
| File +          | View - Tools - Reports - I | Patient 👻 Imaging 👻 Reminders | S → Help → Southside M    | ledical Center 🛛 🖂              | Jerry Smith MD                       |   |
| 🤽 🤮 Pat         | ients   🛗 Today 🔍 In 🔍 O   | ut 🍸 Day 🛐 Work Week 🍸 We     | ek 🛐 Month 🔞 Timeline 🕴 🖁 | 🔞 Patient Info  🎬 Date Navigato | ✓ Jerry Smith MD<br>Richard Jones MD |   |
|                 |                            |                               | Jerry Smith MD            |                                 | <b>X</b>                             |   |
|                 | Monday, April 29           | Tuesday, April 30             | Wednesday, May 01         | Thursday, May 02                |                                      |   |
| 8 <sup>AM</sup> |                            |                               |                           |                                 |                                      |   |
| 15              |                            |                               |                           | //                              | ×                                    |   |
| 30              |                            |                               |                           |                                 |                                      |   |
| 45              |                            |                               |                           |                                 |                                      |   |
| 9 00            |                            |                               |                           |                                 |                                      |   |
| 15              |                            |                               |                           |                                 |                                      |   |
| 30              |                            |                               |                           |                                 |                                      | = |
| 45              |                            |                               |                           |                                 |                                      |   |

#### Adding Patients/Customers

There are two methods to choose from when adding patients/customers:

- Standard use for adding all patient/customer information to the database
- Quick Add use for adding the minimum patient/customer information needed to create appointments

#### <u>Standard</u>

Click on the Patients button to view the patient information screen

| File - | View - | Tools -     | Reports + |
|--------|--------|-------------|-----------|
| R A Pa | tients | 🗎 Toda      | y 🔍 In 🍳  |
|        |        | lau Aaul 20 |           |

Enter patient/customer information then click Update

#### Quick Add

Right-Click on the desired timeslot on the scheduling grid, then select <<Add New>> from the dropdown. The Patient Quick Add dialog is displayed. The First and Last name fields are required.

| P. Platinur     | m Scheduling       |                              |                     | _                  |
|-----------------|--------------------|------------------------------|---------------------|--------------------|
| File 🕶 🛝        | /iew 🔹 Tools 👻 Rep | oorts 🔹 Patient 👻 Im         | aging 🝷 Reminders 🗸 | Help - Sout        |
| 🤽 🤮 Patie       | ents   🗎 Today 🔍   | In 🔍 Out 📅 Day 📑             | Work Week           | 📆 Month 🔞 Timeline |
|                 |                    |                              |                     | Jerry Smith MD     |
|                 | Sunday, April 28   | Monday, April 29             | Tuesday, April 30   | Wednesday, May 01  |
| 8 <sup>AM</sup> |                    |                              |                     |                    |
| 15              |                    |                              |                     |                    |
| 30              |                    |                              |                     |                    |
| 45              |                    |                              |                     |                    |
|                 |                    |                              |                     |                    |
| 9.00            |                    |                              | -                   |                    |
| 15              |                    |                              |                     |                    |
| 30              |                    | (< <add new)<="" p=""></add> | »>                  | ) îL               |
| 45              |                    | Anthony,                     | Joe 954             | -225-5566          |
| 10.00           |                    | anthony,                     | joe A               |                    |
| 15              |                    | Barns, And                   | irew                |                    |
| 30              |                    | Barrett, 1                   | Andrew              | =                  |
| 30              |                    | Beranek, I<br>Black Jac      | MaryJo<br>-v        |                    |
| 45              |                    | Bohres, C                    | raig 954            | -888-5555          |
| 11 00           |                    | Brown, Jac                   | ckson               |                    |
| 15              |                    | Brown, Jas                   | sper                |                    |

| First   | MI  | Last      |  |
|---------|-----|-----------|--|
| Address |     | Apt #     |  |
| Zip     | St  | City 🗨    |  |
| Home    |     | Email     |  |
| Cell    |     | Patient # |  |
| Work    | Ext |           |  |

#### **Adding Appointments**

There are two methods for adding new appointments

• Standard – Double-click on the desired timeslot to display the appointment add/edit dialog. Select a patient from the Patient dropdown. Click Update.

| Appointment  | X                      |   |
|--------------|------------------------|---|
| Patient:     | Barns, Andrew 🗸        | ) |
| Appt Type:   | Annual Checkup         |   |
| Start Time:  | 5/1/2013 🔽 10:00 AM 🚭  |   |
| End Time:    | 5/1/2013 🔽 10:15 AM 🚭  |   |
|              | 📃 All Day              |   |
| Remarks:     | << Annual Checkup >> 🔺 |   |
|              | 1805 West Drive 125 👻  |   |
| Appt Status: | None 🖌                 |   |
|              | Transportation         |   |
|              | Add Appointment Alert  |   |
| Recurrence   | Update Cancel          |   |

• Quick Add – Right-click on the desired timeslot to display a dropdown of all entered patients. Select the desired patient and hit the Enter key

| P <sub>20</sub> Platinu | m Scheduling             |                                 |          |
|-------------------------|--------------------------|---------------------------------|----------|
| File 🗸                  | View 🔹 Tools 👻 Reports 👻 | Patient 👻 Imaging 👻 Reminders 👻 | He       |
| 🤽 🤮 Pat                 | ients 📔 🛗 Today 🔍 In 🔍 C | Dut 👖 Day 📑 Work Week 📅 Week [  | 31<br>31 |
|                         |                          |                                 |          |
|                         | Monday, April 29         | Tuesday, April 30               |          |
| 8 <sup>AM</sup>         |                          |                                 |          |
| 15                      |                          |                                 |          |
| 30                      |                          | Barns, Andrew                   |          |
| 45                      |                          |                                 |          |
| <b>Q</b> 00             |                          |                                 |          |

#### Rapid Feature Access through Right-Click

• Right-click on an appointment to view the available functions for the patient/customer

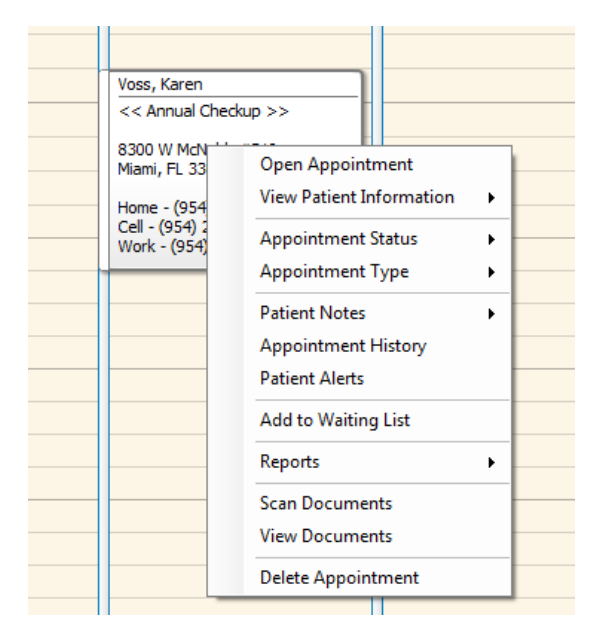

- Open Appointment Opens the selected appointment's edit dialog
- View Patient/Customer Information
  - Complete Opens the patient/customer information screen
  - Snapshot Displays basic patient/customer information
- Appointment Status Allows you to set the appointment status
  - o Cancelled
  - o Confirmed
  - o Kept
  - o No Show
- Appointment Type Allows you to set or change the appointment type
- Patient/Customer Notes
  - o Basic Displays a text editor for keep track of patient/customer notes
  - Legacy Displays a notes grid for entering patient/customer notes
- Appointment History Displays all appointments for the selected patient/customer
- Patient/Customer Alerts Displays a list of all patient/customer alerts for the selected patient/customer
- Add to Waiting List Adds the selected patient/customer to the waiting list
- Reports Displays patient/customer reports
- Scan Documents Displays imaging screen for scanning documents to the select patient/customer record
- View Documents Displays scanned and imported documents for the selected patient/customer
- Delete Appointment Deletes the selected appointment

#### MENU ITEMS

| R Platinum Scheduling                                                                           |                |  |
|-------------------------------------------------------------------------------------------------|----------------|--|
| File - View - Tools - Reports - Patient - Imaging - Reminders - Help - Southside Medical Center | Jerry Smith MD |  |

- File
  - o Exit
    - Closes Platinum 2.0
- View
  - Alerts
    - Displays the Add/View Alert dialog
    - Alerts are used to set office reminders. You can set General and User Alerts.
    - General Alerts General Alerts are view by all users of Platinum 2.0
    - User Alerts User Alerts can only be view by the user assigned to the alert. User Alerts are only active when users are required to login to Platinum and not for community mode

| P <sub>20</sub> | Alert Maintenance                                     | an - Just                | ·                   |   |          | ang - Nerrosters-    | -              | And States and |  |
|-----------------|-------------------------------------------------------|--------------------------|---------------------|---|----------|----------------------|----------------|----------------|--|
|                 | Add Alert                                             |                          |                     |   |          |                      |                |                |  |
|                 | <ul> <li>General Alert</li> <li>User Alert</li> </ul> | Alert Date<br>Alert Time | 1/2/2013<br>6:00 PM | V | Remarks: | This is a test alert |                | *<br>*         |  |
|                 |                                                       |                          |                     |   |          |                      | <b>V</b> pdate | 😢 Cancel       |  |

- All current Alert counts are displayed in the Status Bar at the bottom
- You can access these alerts by clicking on the Alerts buttons in the Status Bar
- Only current alerts are displayed in the Status Bar.
- General Alerts and User Alerts are enter by this dialog

There are two other types of alerts, Appointment Alerts and Patient Alerts

 Appointment Alerts are created on the Add Appointment dialog and are displayed on the date of the appointment. Double-click on an appointment to display the appointment dialog. Click on the Add Appointment Alert checkbox. Enter remarks then click on the Alert Active checkbox. Click Update.

| Appointment    |                      |               | X             |
|----------------|----------------------|---------------|---------------|
| Patient:       | Daily, Wendy         | -             | ρ             |
| Appt Type:     | Annual Checkup       |               | $\overline{}$ |
| Start Time:    | 1/16/2013            | 9:30 AM       | <b>Ə</b>      |
| End Time:      | 1/16/2013            | 10:15 AM      | <b>†</b>      |
|                |                      | 🔲 All (       | Day           |
| Remarks:       | << Annual Checkup >> |               | *             |
|                |                      |               | -             |
| Appt Status:   | None                 | 1             |               |
|                | Transportation       |               |               |
|                | Add Appointment Al   | ert 🗹 Alert A | ctive         |
| Alert Remarks: | This is a test alert |               | *             |
|                | *                    |               | Ŧ             |
| Recurrence     | Vpdate               | 😢 Canc        | el            |
|                |                      |               |               |

 Patient Alerts are created on the Patient Add/Edit screen and are displayed on all appointments dates for that patient.

| General Information     | on   | Insurance | e Informat | tion | Prescriptions/Proced  | ures  | Lab / Testin          | g   | User Defined                                                                                        |
|-------------------------|------|-----------|------------|------|-----------------------|-------|-----------------------|-----|----------------------------------------------------------------------------------------------------|
| First<br>Address<br>Zip | Wend | ly        | MI         |      | Last<br>Apt #<br>City | Daily |                       |     | <ul> <li>Active</li> <li>Email Reminders</li> <li>Tele-Reminders</li> <li>Text-Reminders</li> </ul> |
| Home                    | ()   |           |            |      | DOB                   | 12/31 | /1963                 |     | Add Mailing Address                                                                                 |
| Cell                    | ()   |           |            |      | Gender                |       | <b>~</b>              |     |                                                                                                    |
| Work                    | ()   |           | Ext        |      | SSN                   |       |                       |     |                                                                                                    |
| Fax                     |      |           |            |      | Patient #             | DAIL- | 11-572                |     |                                                                                                    |
| Other                   | ( )  |           |            |      | Patient Alert         | This  | is a test Patient Ale | ert | ^                                                                                                   |
| Email                   |      |           |            |      |                       |       |                       |     |                                                                                                    |

#### • Date Navigator

 Select this option to display the Date Navigator on the scheduling grid. The Date Navigator allows you to quickly navigate to future or past dates.

| Platinur | m Scheduling           |                       |                                         |                           |                    |         |                                                               |
|----------|------------------------|-----------------------|-----------------------------------------|---------------------------|--------------------|---------|---------------------------------------------------------------|
|          | view + Tools + Reports | S + Pauent + Imaging  | • Reminders• Heip •                     |                           | riter              | Jerry : |                                                               |
| X M Pau  | ents   🗁 roday 🔍 In    | Cut j bay 3 Work      | week y week g Month                     | G Timeline   200 Pater    | Date Navigator     |         |                                                               |
|          | Monday, January 14     | Tuecday, January 15   | Jerry Smith MD<br>Wednesday, January 16 | Thursday, Japuary 17      | Friday, January 18 | -6      | ±                                                             |
| ΟΔΜ      | hidriddyy Sandary 11   | racida yy sanadi y 15 | Weakebady / Sandary 15                  |                           |                    | - 1     | < January > < 2013 >                                          |
| 15       |                        |                       |                                         |                           |                    |         | SMTWTFS                                                       |
| 30       |                        |                       |                                         |                           |                    |         | <sup>1</sup> 30 31 1 2 3 4 5<br>2 6 7 8 9 10 11 12            |
| 45       |                        |                       |                                         |                           |                    |         | <sup>3</sup> 13 14 15 16 17 18 19                             |
| 0.00     |                        |                       |                                         |                           |                    |         | 4 20 21 22 23 24 25 26<br>5 27 28 29 30 31                    |
| 9 00     |                        |                       |                                         |                           |                    | - 11    | 6                                                             |
| 30       |                        |                       | Daily, Wendy                            |                           |                    |         | February 2013                                                 |
| 45       |                        |                       | << Annual Checkup >>                    |                           |                    |         | SMTWTFS                                                       |
| 10.00    |                        |                       | -                                       |                           |                    | -11     | <sup>6</sup> 3 4 5 6 7 8 9                                    |
| 10 00    |                        |                       |                                         |                           |                    | - 11    | 7 10 11 12 13 14 15 16                                        |
| 20       |                        |                       |                                         |                           |                    | - 11    | <sup>6</sup> 17 18 19 20 21 22 23<br>9 24 25 26 27 28         |
| 15       |                        |                       |                                         |                           |                    | - 11    | 10                                                            |
| 1 1 00   |                        |                       |                                         |                           |                    | -11     | March 2013                                                    |
| 11 15    |                        |                       |                                         |                           |                    | - 11    | SMTWTFS                                                       |
| 30       |                        |                       |                                         |                           |                    |         | 10 3 4 5 6 7 8 9                                              |
| 45       |                        |                       |                                         |                           |                    |         | <sup>11</sup> 10 11 12 13 14 15 16<br>12 17 18 10 20 21 22 22 |
| 12PM     |                        |                       |                                         |                           |                    |         | <sup>13</sup> 24 25 26 27 28 29 30                            |
| 12 15    |                        |                       |                                         |                           |                    |         | <sup>14</sup> 31 1 2 3 4 5 6                                  |
| 30       |                        |                       |                                         |                           |                    |         | Today                                                         |
| 45       |                        |                       |                                         |                           |                    |         |                                                               |
| 1 00     |                        |                       |                                         |                           |                    |         |                                                               |
| 15       |                        |                       |                                         |                           |                    |         |                                                               |
| 30       |                        |                       |                                         |                           |                    |         |                                                               |
| 45       |                        |                       |                                         |                           |                    |         |                                                               |
| 2 00     |                        |                       |                                         |                           |                    | ~       |                                                               |
| <        |                        |                       |                                         |                           |                    | -       |                                                               |
| Commun   | ity Alerts:            | A-0 P-0 G-0 U-        | 0 Exp - 0 Scan Docs \                   | iew Docs Waiting List - 0 |                    |         | Platinum Scheduling 2.0                                       |

- o Patient Side Bar
  - Select this option to display the Patient Side Bar. The Patient Side Bar displays basic patient/customer information just by placing your mouse over the desired appointment.

| Platinur                                                                 | m Scheduling          |                       |                                      |                                                                                                    |                        |                                                                                                    |
|--------------------------------------------------------------------------|-----------------------|-----------------------|--------------------------------------|----------------------------------------------------------------------------------------------------|------------------------|----------------------------------------------------------------------------------------------------|
| File 🔹 👌                                                                 | View - Tools - Report | s - Patient - Imaging | , • Reminders • Help •               | Southside Medical Ce                                                                                             | nter 🗹 Je              | erry Smith MD                                                                                                    |
| 🤽 🤮 Pati                                                                 | ents 🕴 🛗 Today 🔍 In   | 🔍 Out 🎁 Day 📑 Work    | Week 📅 Week 🗊 Month                  | 🔞 Timeline 🕴 🦓 Patien                                                                                            | t Info  Date Navigator | I 🔶 📥                                                                                                    |
|                                                                          |                       |                       | Jerry Smith MD                       |                                                                                                    |                        |                                                                                                    |
|                                                                          | Monday, January 14    | Tuesday, January 15   | Wednesday, January 16                | Thursday, January 17                                                                                             | Friday, January 18     | Patient Information                                                                                                    |
| 8AM<br>15<br>30<br>45<br>900<br>15<br>30<br>45<br>1000<br>15<br>30<br>45 |                       |                       | Daily, Wendy<br><< Annual Checkup >> | Voss, Karen                                                                                                    |                        | Insert Poiss           Karen Voss           8300 W McNabb #510           Miam, FL 33012           H Ph - (954) 225-5511           C Ph - (954) 255-6599           W Ph - (954) 853-1224 123           O Ph - (954) 853-1224 123           O Ph - (954) 875-4444           Email karen@autodevgrp.com           This is a test of the Patient Remarks field And some more text to see how this           Insurance Information           Alistate           Grp# Grp 332211 |
| 11 00<br>15<br>30<br>45<br>12 PM                                         |                       |                       |                                      | 8300 W McNabb #510<br>Miami, FL 33012<br>Home - (954) 252-5511<br>Cell - (954) 225-5699<br>Work - (954) 563-1234 |                        | Picy# Pol 334422<br>CoPay 15.00<br>Ded 250.00<br>Appointment Information<br>Ent 5/20/2013 7:35 PM<br>By Community Default                                                                                                    |
| 15<br>30<br>45                                                           |                       |                       |                                      |                                                                                                    |                        | Týpe Annual Checkup<br>Stat None<br>Trans No                                                                                                    |
| 15<br>30<br>45                                                           |                       |                       |                                      |                                                                                                    |                        | REMARKS: << Annual A<br>Checkup >> 3<br>8300 W McNabb #510                                                                                                    |
| 2 00                                                                     |                       |                       |                                      |                                                                                                    |                        |                                                                                                    |
| <                                                                        |                       |                       |                                      | >                                                                                                    |                        |                                                                                                    |
| Commun                                                                   | ity Alerts:           | A-0 P-0 G-0 U-        | 0 Exp - 0 Scan Docs                  | view Docs Waiting List - 0                                                                                       |                        | Platinum Scheduling 2.0                                                                                                    |

- Tools
  - Calendar
    - Click to display a one year calendar (display only)
  - Locations
    - Click to view the Add/Edit Locations dialog. Resources can be grouped by Locations for better resource management or when scheduling for different physical locations or businesses. (Locations discussed in a later chapter)
  - $\circ$  Resources
    - Click to view the Add/Edit Resource dialog. (Resources discussed in a later chapter)
  - Referring Resources
    - Click to view the Add/Edit Referring Resource dialog. Use this feature to maintain information regarding individuals or companies that have referred patients/customers to your practice/business.

- Insurance Companies
  - Click to view the Add/Edit Insurance Companies dialog. Use this feature to maintain patient/customer insurance company information.
- o Users
  - Click to view the Add/Edit User dialog. Use this feature to maintain scheduling system users. (Users discussed in a later chapter)
- o Diagnosis Codes
  - Add or delete patient/customer diagnosis codes. Diagnosis codes can be added to patient/customer records on the Patient Information screen.
- o Labs
  - Add or delete patient/customer laboratory result codes and maintain lab locations. Lab results codes can be added to patient/customer records on the Patient Information screen.
- Prescriptions
  - Add or delete patient/customer prescription types. Prescriptions can be added to patient/customer records on the Patient Information screen.
- Procedures
  - Add or delete patient/customer procedure types. Procedures can be added to patient/customer records on the Patient Information screen.
- Zip Codes
  - Add or delete Zip Code information. All cities and states must be maintained with this feature. Platinum 2.0 comes with over 80,000 zip code already included. Use this feature to add new zip codes, cities and states.
- o Data
  - Use this feature to import and export scheduling system data. (Data discussed in a later chapter)
- User Defined Fields
  - This feature allows user defined fields to be added to the User Defined tab and the Insurance Information tab on the Patient Information screen. (User Defined Fields discussed in a later chapter)
- Format
  - This feature allows the scheduling system color theme to be changed. This feature also allows resource colors and sort orders to be modified.
- Options
  - This feature is used to setup and maintain all scheduling system configuration options. (Options discussed in a later chapter)
- Reports
  - Use this feature to display various reports

- Patient
  - o Alerts
    - View created alerts for the specified patient/customer.
  - o Notes
    - Add/View/Edit patient and customer notes. There are two options:
      - Basic Basic displays a comprehensive text editor allowing for Word like documents to be created
      - Legacy Legacy allows for segmented individual notes.
- Imaging
  - Scan Documents
    - Use to access the scan document/imaging module. Documents can be scanned or uploaded and attached to patient/customer files.
  - View Documents
    - Use to view patient/customer scanned and uploaded documents.
  - Document Categories
    - This feature is used to maintain document categories. Document categories are used to group scanned documents for easier reference.
  - Add Image Annotation
    - This feature is used to add an annotation to all scanned documents. Annotations can be used to identify documents as being owned by your practice/business.
- Reminders
  - Use to manually send daily email reminders. Email reminders can also be scheduled to run automatically. Use the Options screen from the Tools menu to setup reminder emails. (Reminders discussed in a later chapter)
  - o Resend Today's Emails
    - Use to resend the current day's email reminders.
- Help
  - o About
    - Displays the about dialog

#### **Locations**

Use Locations to group resources. Locations can be used when scheduling appointments for multiple physical locations or just as a way of organizing resources into smaller groups. You access the Locations add/edit dialog by clicking on the Tools menu item then selecting Locations. Active Locations are displayed in the Locations dropdown on the main scheduling screen. Each location requires an additional Location License.

| Platinum Schedu  | ling                     | -                         |                | _         |                  |                  |                |  |
|------------------|--------------------------|---------------------------|----------------|-----------|------------------|------------------|----------------|--|
| File - View -    | Tools - Reports - Patie  | ent 👻 Imaging 👻 Reminders | Help -         | Southside | e Medical Center |                  | Jerry Smith MD |  |
| R Patients       | 📋 Today 🔍 In 🔍 Out 🖞     | 🖞 Day 🚼 Work Week 🛃 Weel  | : 🗊 Month 🕓 Ti | meline    | 🔏 Patient Info   | 🔡 Date Navigator | 1              |  |
|                  |                          |                           |                |           |                  |                  |                |  |
| 🖪 Location Infor | mation                   |                           |                |           |                  |                  |                |  |
|                  |                          |                           |                |           |                  |                  |                |  |
| Location         | Southside Medical Center | <b>—</b>                  |                |           |                  |                  |                |  |
| Name             | Southside Medical Center |                           |                |           |                  |                  |                |  |
| Address 1        | 18800 SW Waterway Drive  |                           |                |           |                  |                  |                |  |
| Address 2        | Suite 200                |                           |                |           |                  |                  |                |  |
| Zip              | 33012                    | <b>₽</b>                  |                |           |                  |                  |                |  |
| City             | Hialeah                  | •                         |                |           |                  |                  |                |  |
| State            | FL                       | Active                    |                |           |                  |                  |                |  |
| Phone1           | (305) 552-6532 Ext       |                           |                |           |                  |                  |                |  |
| Phone2           | () Ext                   |                           |                |           |                  |                  |                |  |
| Contact          | Sally Smith              |                           |                |           |                  |                  |                |  |
| Remarks          | 1                        | A                         |                |           |                  |                  |                |  |
|                  | 1                        |                           |                |           |                  |                  |                |  |
|                  |                          | -                         |                |           |                  |                  |                |  |
|                  | ·                        |                           |                |           |                  |                  |                |  |
| 🛛 🔀 Delete Lo    | cation 🕜 Update          | 😢 Cancel                  |                |           |                  |                  |                |  |
|                  |                          |                           |                |           |                  |                  |                |  |

- Adding Locations
  - Select <<Add New>> from the Location dropdown. Fill in all desired information then click Update to save
- Editing Locations
  - $\circ~$  Select the desired Location from the Location dropdown. Make necessary changes then click Update to save.

#### **Resources**

Resources can be anything that you want to schedule appointments for. Some examples of resources would be:

- Physicians
- Procedures
- Rooms
- Employees
- Music Teachers
- Softball Fields
- Batting Cages
- Many more

Location resources will appear in the resource dropdown on the main scheduling screen.

| P. Platin | num Sched | uling   |           |           |                       |        |                          |                |  |
|-----------|-----------|---------|-----------|-----------|-----------------------|--------|--------------------------|----------------|--|
| File 🕶    | View -    | Tools - | Reports 🗸 | Patient 👻 | Imaging 👻 Reminders 🕶 | Help 🗸 | Southside Medical Center | Jerry Smith MD |  |
|           |           |         |           |           |                       |        |                          | -              |  |

|              | Resource             | Richard Jones MD    |                          |   |
|--------------|----------------------|---------------------|--------------------------|---|
|              | 10000100             | Tricinara sones ino | •                        |   |
|              | Resource Information |                     |                          |   |
|              |                      |                     |                          |   |
| Name         | Richard Jones MD     |                     | Assigned Locations       |   |
| Address 1    |                      |                     | Southside Medical Center |   |
| Address 2    |                      |                     |                          |   |
| Zip          |                      |                     |                          |   |
| City         |                      | •                   |                          |   |
| State        |                      | Active              |                          |   |
| Office Phone | <u>()</u>            | Ext                 |                          |   |
| Fax          | ()                   |                     | Remarks                  |   |
| Home Phone   | (                    |                     |                          | ^ |
| Cell Phone   | ()                   |                     |                          |   |
| Other Phone  | ()                   |                     |                          |   |
| Email        |                      |                     |                          | ~ |
|              |                      |                     |                          |   |
|              |                      |                     |                          |   |

Enter any desired information then click Update to save. Resources can be assigned to multiple locations. A Resource must be assigned to a location in order to schedule appointments for that resource. A resource will only be displayed in the resource dropdown on the main scheduling screen for locations they have been assigned to.

Place a check next to each Location for which this resource should appear.

#### **Referring Resources**

Referring Resources are used to track who referred a specific patient/customer to your practice or business. Referring Resources are assigned to patients/customers on the Patient/Customer information screen.

| Platinum Scheduling                         | maging - Romindo           | ra Holp -                             | South         | cide Medical Center  |             | Jerry Smit |                         |
|---------------------------------------------|----------------------------|---------------------------------------|---------------|----------------------|-------------|------------|-------------------------|
| Schedule   B Today & In & Out B Day         | 🗊 Work Week 🏼 🕅 W          | eek 🔐 Month                           | Timeline      | Patient Info         | Date Navig  | ator       |                         |
| Select Patient                              | General Information        | on Insurance                          | e Information | Prescriptions/Proced | lures Lat   | / Testing  | User Defined            |
| Gonzalez, Gustavo J 👻 📫                     | First                      | Gustavo                               | MIJ           | Last                 | Gonzalez    |            | Active                  |
| Patient Search                              | Address<br>Zip             | 1515 W 33 Ave                         | 👍 St          | Apt #<br>City        | 123         | <b>•</b>   | Tele-Reminders          |
| Last Name     First Name                    | Home                       | (305) 882-1255                        |               | DOB                  | 12/31/1963  |            | Add Mailing Address     |
| Phone Numbers     Search     Patient Number | Cell<br>Work               | (305) 888-8888<br>(305) 123-4567      | Ext 1234      | Gender<br>SSN        |             |            |                         |
| Double-Click to select                      | Fax                        | · · · · · · · · · · · · · · · · · · · |               | Patient #            | GONZ-11-546 |            |                         |
| Last First Phone Address                    | Email                      | G@G.com                               |               | Patient Alert        |             |            | ×                       |
|                                             | Spouse                     |                                       |               | Phone                | <u>(_)</u>  |            |                         |
|                                             | Parent/Grdian<br>Emergency |                                       |               | Phone                | <br>        |            |                         |
|                                             | Resource                   |                                       | •             | Remarks              |             |            | *                       |
|                                             | Referred By                | Dr Samuel Jones                       | •             |                      |             |            |                         |
|                                             | Diagnosis                  |                                       |               |                      |             |            | Diagnosis Date          |
|                                             |                            |                                       |               |                      |             |            |                         |
|                                             |                            |                                       |               |                      |             |            |                         |
| ۲. m کې د ا                                 |                            |                                       |               |                      |             | Vpc        | late Cancel             |
| Community Alerts: A - 0 P - 0 G -           | 1 U-0 Exp-1                | Scan Docs V                           | iew Docs W    | aiting List - 0      |             | F          | Platinum Scheduling 2.0 |

| P. Referring | Resource          |             |        |
|--------------|-------------------|-------------|--------|
| Resource     | Dr Samuel Jones 🔹 |             |        |
| Name         | Dr Samuel Jones   | Home ()     |        |
| Address 1    |                   | Cell ()     |        |
| Address 2    |                   | Work () Ext | t      |
| Zip          |                   | Fax ()      |        |
| City         | •                 | Other ()    |        |
| State        | Active            | NPI#        |        |
| Email        |                   |             |        |
| Contact      |                   |             |        |
| Remarks      |                   |             | *      |
|              | Oelete Resource   | Vpdate 😣    | Cancel |

Add any desired information then click Update to save. Referring Resources can be added through the Tools menu item or by click on the Plus sign next to the referring resource dropdown.

#### **Insurance Companies**

Use this feature to maintain a global list of Insurance companies. Insurance can be assigned to patients/customers on the patient/customer information screen on the Insurance Information tab.

| Platinum Scheduling                                 |                                                                                                    |                                              |
|-----------------------------------------------------|----------------------------------------------------------------------------------------------------|----------------------------------------------|
| File View  Tools  Reports  Patient  I               | imaging • Reminders • Help • Southside Med                                                                                                   | dical Center 🔽 Jerry Smith MD 🗸              |
| 🖁 Schedule   🛗 Today 🔍 In 🔍 Out 📅 Day               | 🗊 Work Week 📅 Month 🔞 Timeline 🕴 🦓                                                                                                    | Patient Info 🏢 Date Navigator 📔 🦛 📫          |
| Select Palient<br>Harper, Terry                     | General Information Insurance Information                                                                                                    | ptions/Procedures Lab / Testing User Defined |
| Patient Search  Last Name  First Name               | Address Apt<br>Zip St CC                                                                                                    | st                                           |
| Phone Numbers Patient Number Double-Click to select | DOB          Gende           SSN          I                                                                                                  | er v                                         |
| Last First Phone Address                            | Primary       Name     Universal Insurance Co       Group #     12345       Policy #     98654-AA55       Co-Pay     50       Deduct     500 | Secondary Name Group# Policy# Remarks        |
| < III > Community Alerts: A - 0 P - 0 G             | -1 U - 0 Exp - 1 Scan Docs View Docs Waiting Li                                                                                              | ist - 0 Platinum Scheduling 2                |

| P. Insurance | Companies              |          |        |
|--------------|------------------------|----------|--------|
| Company      | Universal Insurance Co | -        | ·      |
| Name         | Universal Insurance Co | Phone () | Ext    |
| Address 1    |                        | Fax ()   |        |
| Address 2    |                        | Other () |        |
| Zip          |                        |          |        |
| City         | <b>•</b>               |          |        |
| State        | Active                 |          |        |
| Email        |                        |          |        |
| Contact      |                        |          |        |
| Remarks      |                        |          | *      |
|              | Delete Resource        | Update   | Cancel |

#### <u>Users</u>

Use this feature to setup and maintain Platinum 2.0 users. You do not need to create users to use Platinum 2.0 although implementing user access is necessary for tracking appointment/system data changes as well as securing Platinum 2.0 from unauthorized access. The user add/edit dialog can be access from the Tools menu item.

| User Information U                                                                                                    | ser Smith, John | -                                                                                                    |        | Note:<br>Users must be<br>assigned to                                                                              |
|----------------------------------------------------------------------------------------------------|-----------------|----------------------------------------------------------------------------------------------------|--------|----------------------------------------------------------------------------------------------------|
| User Information  First John Last Smith Login Name jsmith  Address 1  Address 2  Zip  City  State  Office Phone ( Fax () Home Phone () Cell Phone () Email  Delete User | User I          | Logout          Assigned Locations         Image: Content of the second second s | Cancel | Locations and<br>Resources in order<br>to create and view<br>appointments for<br>those Locations and<br>Resources. |

- User Login Name
  - The user login name is the name the user types into the login dialog. A typical user name for an employee named John Smith would be jsmith.
- Reset User Password
  - You can reset a user's password by clicking on the Reset User Password button. The user's password will be reset to password. The user will be required to change this password when they login.

- Activating User Logins
  - This feature is activated on the Program Options screen. Click Tools then Options.

| Server Login Information                                      |                                       |     | Patient Num                              | bers                                                         |                    |
|---------------------------------------------------------------|---------------------------------------|-----|------------------------------------------|--------------------------------------------------------------|--------------------|
| Select SQL Server<br>Assigned SQL Server<br>User PlatinumUser | PSS1\SQLEXPRESS<br>Password           | Get | System                                   | n Generated Patient<br>Select Pattern<br>enerate Patient Nur | Numbers            |
| Appointment Grid Layout                                       |                                       |     | Business Typ                             | pe                                                           |                    |
| Grid Start Time 8:00 AM                                       | Work Start Time 9:00 AM               | I 😫 | Medica                                   | al 🔘 Other                                                   |                    |
| Grid End Time 6:00 PM                                         | Work End Time 5:00 PM                 | ÷   | User Defined                             | d Fields                                                     |                    |
| nterval Minutes 15                                            | •                                     |     | C Enable                                 | User Defined Field                                           | ls                 |
| Work Week Days                                                |                                       |     | Spell Checke                             | er Mode                                                      |                    |
| Sunday Ve<br>Monday Thu<br>Tuesday                            | dnesday 📝 Friday<br>Irsday 📄 Saturday |     | <ul> <li>As Yo</li> <li>On De</li> </ul> | u Type<br>mand                                               |                    |
| User Options                                                  |                                       |     | Company Ac                               | dress for Reports                                            | and Mailings       |
| Users Must Login                                              | ×                                     |     | Name                                     | Test Company                                                 |                    |
| Password Expires                                              | Password Expire Days 30               | -   | Address                                  | 12345 Willow Dr                                              | Suite 200          |
| Auto-Logout Users                                             | Logout User Inactivity Minutes 15     | -   | City, St Zip                             | Anytown, FL 330                                              | 12                 |
|                                                               |                                       |     | Phone                                    | (954) 777-8887                                               | Fax (954) 555-2358 |
|                                                               |                                       |     | Email                                    | Appointments@T                                               | est.com            |

- User Logout
  - Use this feature to logout users that are not currently using the system and another user needs to login but you are over your license limit. Double-click on the desired user to log them out of the system.
  - SCN If this is checked, the user is using the Scan Document feature.
  - VW If this is checked, the user is using the View Document feature.

| Double-Click on a user to log them out<br>User Information | User < <add new="">&gt;</add> |        |
|------------------------------------------------------------|-------------------------------|--------|
| Double-Click on a user to log them out<br>User Information | t of Platinum 2.0             |        |
| User Information                                           |                               |        |
| User Name Community                                        | User Logout                   |        |
| Community                                                  | WS Name SCN                   | vw     |
|                                                            | DEVELOPMENT-PC                |        |
|                                                            |                               |        |
| C Dekte User                                               | 💽 Update                      | Cancel |

#### **Diagnosis Codes**

Diagnosis Codes are used to track patient diagnosis on the patient/customer information screen.

| Platinum Scheduling                         |                     |                |               |                     |                          |                                     |
|---------------------------------------------|---------------------|----------------|---------------|---------------------|--------------------------|-------------------------------------|
| File - View - Tools - Reports - Patient - I | maging 👻 Reminde    | rs∙ Help •     | South         | side Medical Center | ✓ 3e                     | erry Smith MD, Richard Jones MD 🛛 💟 |
| 🛗 Schedule   📁 Today 🔍 In 🔍 Out 🚏 Day [     | 🗊 Work Week 🌹 W     | /eek 🗿 Month 🛛 | 🕲 Timeline    | 🦾 Patient Info      | Date Navigator           |                                     |
| Salact Datiant                              | General Information | on Insurance   | e Information | Prescriptions/Proce | dures Lab / Testi        | ng User Defined                     |
| Voss, Karen                                 |                     |                |               |                     |                          |                                     |
|                                             | First               | Karen          | MI            | Last                | Voss                     | Email Reminders                     |
| Patient Search                              | Address             | 8300 W McNabb  |               | Apt #               | #510                     | Tele-Reminders                      |
| Last Name                                   | Zip                 | 33012          | St FL         | City                | Miami                    | Text-Reminders                      |
| First Name                                  | Home                | (954) 252-5511 |               | DOB                 | 12/31/1963               | Mailing Address Exist               |
| Phone Numbers     Search                    | Cell                | (954) 225-5699 |               | Gender              | Female -                 |                                     |
| Patient Number                              | Work                | (954) 563-1234 | Ext 123       | SSN                 | 654-98-7451              |                                     |
|                                             | Fax                 | (954) 222-5555 |               | Patient #           | VOSS-11-396              |                                     |
| Double-Click to Select                      | Other               | (954) 875-4444 | ,             | Patient Alert       | This is a Patient Alert  | <b>^</b>                            |
|                                             | Email               | karen@autodevg | prp.com       |                     |                          | Ŧ                                   |
|                                             | Spouse              | John           |               | Phone               | (                        |                                     |
|                                             | Parent/Grdian       | Charles        |               | Phone               | () <u>-</u>              |                                     |
|                                             | Emergency           |                |               | Phone               | ()_ <del>_</del>         |                                     |
|                                             | Resource            |                | -             | Remarks             | This is a test of the Pa | tient Remarks field And some        |
|                                             | Referred By         |                | -             | ]                   | encounter form slkdjf    | Iskdj lks djflksj dflksj dflk       |
|                                             |                     |                |               |                     |                          |                                     |
|                                             | Diagnosis           |                |               |                     |                          |                                     |
|                                             | 299.00 - AS         | SD             |               |                     |                          | 4/6/2013                            |
|                                             |                     |                |               |                     |                          |                                     |
|                                             |                     |                |               |                     |                          |                                     |
|                                             |                     |                |               |                     |                          | J                                   |
|                                             |                     |                |               |                     |                          |                                     |
|                                             |                     |                | 6Z            |                     |                          | Vpdate S Cancel                     |
|                                             |                     |                |               |                     |                          |                                     |
| Community Alerts: A - 0 P - 0 G -           | -1 U-0 Exp-1        | Scan Docs V    | iew Docs W    | aiting List - 1     |                          | Platinum Scheduling 2.              |

Non-medical businesses can use this feature to track other information for their customers.

Diagnosis codes can be added to the global list by either using the Tools menu item or by clicking on the Plus sign above the diagnosis grid. Delete diagnosis codes by selecting the desired record on the grid, then click the delete button.

Diagnosis codes can be added to a patient/customer record on the patient/customer information screen.

- Add Diagnosis Code
  - Enter a Code and Description to save to the global diagnosis code list

| Add Diagnosis |                                  |
|---------------|----------------------------------|
| Code:         | 001-139                          |
| Description:  | Infectious and Parasitic Disease |
|               | Update Cancel                    |

- Delete Diagnosis Code
  - $\circ~$  Diagnosis codes can be deleted from the global diagnosis code list from the Tools menu item

#### <u>Labs</u>

The Labs feature is used to track ordered lab locations and patient lab work. Lab Locations and Lab Types global lists can be maintained from the Tools menu item. Patient labs are tracked on the patient/customer information screen on the Lab/Testing tab.

| Platinum Scheduling                          |                          |                                  |                  |                              | • ×        |
|----------------------------------------------|--------------------------|----------------------------------|------------------|------------------------------|------------|
| File - View - Tools - Reports - Patient - In | maging 🛛 Reminders 🗸 Hel | p - Southside Medical            | l Center         | Jerry Smith MD, Richard Jone | s MD 🔽     |
| 🛗 Schedule 🛛   🖄 Today 🔍 In 🔍 Out 📅 Day 🗍    | 🗊 Work Week 🍸 Week 🛐 M   | Ionth 🐻 Timeline 🛛 🦓 Pa          | itient Info 🛗 Da | te Navigator                 |            |
|                                              |                          |                                  | 6                |                              |            |
| Select Patient                               | General Information In   | surance Information Prescription | ns/Procedures    | Lab / Testing User Define    | ed         |
| Voss, Karen 💌 🚽                              | Height / Weight: 11/23   | /2012 Height - 5 ft 10 in We     | eight - 142      |                              |            |
|                                              | Vitals: 8/26/            | 2012 5:17 PM H/Rate - 140        | Temp - 98.6 B    | P - 120/80                   |            |
| Patient Search                               |                          |                                  |                  |                              |            |
| Last Name                                    |                          |                                  |                  |                              |            |
| Bhone Numbers                                | Lab Work:                |                                  |                  |                              |            |
| Phone Numbers     Search                     | Lab Type                 | Lab Name                         | Date Ordered     | Lab Description              |            |
|                                              | Blood Work               | Quest Diagnostics                | 3/1/2013         | Test for High Blood Pressure |            |
| Double-Click to select                       | Blood Work               | Quest Diagnostics                | 4/6/2013         | test                         |            |
| Last First Phone Address                     | Blood Work               | Memorial Hospital                | 4/6/2013         |                              |            |
|                                              |                          |                                  |                  |                              |            |
| < III >>                                     |                          |                                  |                  | Update Ca                    | incel      |
| Community Alerts: A - 0 P - 0 G -            | 1 U - 0 Exp - 1 Scan E   | locs View Docs   Waiting List -  | 1                | Platinum Sched               | luling 2.0 |

#### Lab Locations

Lab Locations can be added from the Tools menu item. You must enter Lab Locations into the database before you can assign a location to lab work.

| R. Lab Locations |                          |
|------------------|--------------------------|
| Location         | < <add new="">&gt;</add> |
| Name             | Smith Laboratories       |
| Address 1        | 18800 Harbor St          |
| Address 2        |                          |
| Zip              | 33012                    |
| City             | Hialeah 👻                |
| State            | FL V Active              |
| Phone1           | (305) 225-6365 Ext       |
| Phone2           | () Ext                   |
| Contact          |                          |
| Remarks          | ×                        |
| Delete Loo       | cation Vpdate S Cancel   |

Add any information you want to track for the lab location then click on Update to save.

#### Add Patient Labs to patient record

Click the plus sign above the Lab Work grid to add a lab record to the selected patient. Select a lab type and lab location and any other information then click update to add the record.

| 🖪 Add Lab                            |                       |
|--------------------------------------|-----------------------|
| Lab Type:                            | Blood Work            |
| Location:                            | Memorial Hospital 👻 🚽 |
| Date Ordered:                        | 6/7/2013              |
| Description:                         |                       |
| Date Performed:<br>Results Received: |                       |
| Lab Results:                         |                       |
|                                      | -                     |
|                                      | Update Cancel         |

#### Patient Height / Weight

Patient height and weight can be tracked in the Height/Weight dropdown on the Lab/Testing tab in the Patient/Customer information screen. Click on the dropdown to view a history of the patient's height & weight.

| Height / Weight: | 11/23/2012 Height | - 5 ft 10 in 🛛 Weight - 142 |        |
|------------------|-------------------|-----------------------------|--------|
| Vitals:          | Date              | Height                      | Weight |
|                  | 11/23/2012        | 5 ft 10 in                  | 142    |
|                  | 8/26/2012         | 5 ft 10 in                  | 145    |
| Lab Work:        | 8/25/2012         | 5 ft 10.5 in                | 155    |
| Lab Type         | 8/25/2012         | 5 ft 10 in                  | 166    |
| Blood Work       | 8/15/2012         | 5 ft 10                     | 132    |
| Blood Work       |                   |                             |        |

- Add Record
  - Click on the plus sign to add a record.
- Delete Record
  - Double-click on a record to delete that record

#### Patient Vitals

Patient vitals can be tracked in the Vitals dropdown on the Lab/Testing tab in the Patient/Customer information screen. Click on the dropdown to view a history of the patient's vital signs.

| Vitals: | 8/26/2012 5:17 PM | H/Rate - 140 Temp - 9 | 8.6 BP - 120/80 |                |
|---------|-------------------|-----------------------|-----------------|----------------|
|         | Date              | Heart Rate            | Temperature     | Blood Preasure |
|         | 8/26/2012 5:17 PM | 140                   | 98.6            | 120/80         |
| k:      | 8/26/2012 5:06 PM | 150                   | 99.8            | 120/80         |
| pe      | 8/26/2012 4:45 PM | 135                   | 99.0            | 135/95         |
| Vork    | 8/26/2012 4:45 PM | 140                   | 98.6            | 120/80         |
| Vork    |                   |                       |                 |                |

- Add Record
  - Click on the plus sign to add a record.
- Delete Record
  - o Double-click on a record to delete that record

#### **Prescriptions**

Prescriptions can be added to the global prescriptions list from the Tools menu item. You must enter prescriptions into the database before you can assign a prescription to a patient/customer record.

| Add Prescriptions |                                  |  |  |  |  |
|-------------------|----------------------------------|--|--|--|--|
| Code:             | RX 12345-123<br>Healing Qintment |  |  |  |  |
|                   | Update Cancel                    |  |  |  |  |

Prescriptions can also be add to the database by clicking on the Plus sign on the Prescriptions/Procedures tab on the patient/customer information screen.

Patient/Customer prescriptions can be tracked in the Prescriptions grid on the Prescriptions /Procedures tab on the patient/customer information screen

| General Information | Insurance Information Prescriptions/Procedures | Lab / Testing | User Defined      |
|---------------------|------------------------------------------------|---------------|-------------------|
| Prescriptions       | _                                              |               |                   |
| Description         |                                                |               | Prescription Date |
| RX 12345-123 -      | Healing Ointment                               |               | 6/24/2013         |

#### **Procedures**

Procedures can be added to the global procedure list from the Tools menu item. You must enter procedures into the database before you can assign a procedure to a patient/customer record. Add procedures to a patient/customer record by clicking on the plus sign on the Prescriptions/Procedures tab.

| File • View • Tools • Reports • Patient • 1 | imaging 🝷 Reminders 👻 Help 👻 Southside Medical Center 💟 Derry Smit               | h MD, Richard Jones MD |
|---------------------------------------------|----------------------------------------------------------------------------------|------------------------|
| 🛗 Schedule   🖄 Today 🔍 In 🔍 Out 📅 Day       | 📆 Work Week 📆 Week 🗊 Month 🔞 Timeline 🛛 🦓 Patient Info 🎬 Date Navigator 🔋        | $\Leftrightarrow$      |
|                                             |                                                                                  |                        |
| Select Patient                              | General Information Insurance Information Prescriptions/Procedures Lab / Testing | User Defined           |
| Barrett, Andrew 🔻 🚽                         |                                                                                  |                        |
|                                             | Prescriptions                                                                    | 📥 😆                    |
| Patient Search                              | Description                                                                      | Prescription Date      |
| Last Name                                   | RX 12345-123 - Healing Ointment                                                  | 6/24/2013              |
| First Name                                  |                                                                                  |                        |
| Phone Numbers     Search                    |                                                                                  |                        |
| Datiant Numbers                             |                                                                                  |                        |
|                                             |                                                                                  |                        |
| Double-Click to select                      |                                                                                  |                        |
| Last First Phone Address                    |                                                                                  |                        |
|                                             |                                                                                  |                        |
|                                             |                                                                                  |                        |
|                                             |                                                                                  |                        |
|                                             | Procedures                                                                       |                        |
|                                             | Description                                                                      | Procedure Date         |
|                                             | ▶ 4568-99 - Skin Biopsy                                                          | 6/24/2013              |
|                                             |                                                                                  |                        |
|                                             |                                                                                  |                        |

#### Zip Codes

The global zip codes list can be maintained from the Tools menu item. All record entries for City & State are controlled by the associated zip code.

- Add Zip Code
  - $\circ\;$  Click on the plus sign next to the zip code textbox to add a new zip code to the database.
- Delete Zip Code
  - Enter the zip code to be deleted into the zip textbox then click on the red X to delete this zip code.
- Add City
  - Enter the zip code then click the plus sign next to the City dropdown
- Delete City
  - $\circ$   $\;$  Enter the zip code, select the city from the dropdown then click the red X  $\;$

#### Data

- Import
  - Use this feature to import patient/customer information into Platinum 2.0. The file must be a .csv file format.

| Import Data                 |                                      |                 |                   |         |          |                                |          |     |
|-----------------------------|--------------------------------------|-----------------|-------------------|---------|----------|--------------------------------|----------|-----|
| Import File                 |                                      |                 |                   |         |          |                                |          |     |
| LastName                    | FirstName                            | Phone           | Address           | "City   | State    | Zip"                           | State    | Zip |
| Warren                      | Melissa                              | 954-225-6323    | 10482 N Summit    | Anytown | FL       | 33012                          |          |     |
| Proud                       | Jerry                                | 954-558-8855    | 2215 West Drive   | Anytown | FL       | 33015                          |          |     |
| Smith                       | Sally                                | 954-222-5412    | 1405 Sunset Strip | Anytown | FL       | 33330                          |          |     |
| Jones                       | Daniel                               | 305-652-6655    | 16 Sandy Way      | Anytown | FL       | 12345                          |          |     |
| ¢                           | < III •                              |                 |                   |         |          |                                |          |     |
| Imported Fields<br>LastName |                                      | Database Fields | Imported Fie      | ld      | <b>^</b> |                                |          |     |
| FirstName<br>Phone          | L                                    | ast Name        | LastName          |         |          |                                |          |     |
| Address                     | M                                    | iddle Initial   |                   |         | E        |                                |          |     |
| State                       | A                                    | ddress          | Address           |         |          |                                |          |     |
| Zip"<br>State               | A                                    | partment #      |                   |         |          |                                |          |     |
| Zip                         | Ci                                   | ity             | "City             |         | Import   | Options                        |          |     |
|                             | St                                   | tate            | State             |         | ○ Ap     | pend Imported Data to          | Database |     |
|                             | Zi                                   | ip              | Zip"              |         | O De     | Delete Data Prior to Importing | ting     |     |
|                             | H                                    | ome Phone       | Phone             |         | -        |                                |          |     |
|                             | Import Records to Database     Close |                 |                   |         |          |                                |          |     |
| Total Records To            | Import = 5                           |                 |                   |         |          |                                |          |     |

- Click on the Import File button to import patient/customer information. The import file must be a comma separated file (.csv).
- The available imported fields will be listed in the Imported Fields list box.
- The available database fields are listed in the Database Fields column.
- Map Imported Fields
  - Click on a database field name to select that field
  - Drag and drop the corresponding imported field to the desired database field name
  - Repeat this process for all desired fields to import

- Select an Import Option
  - Append Imported Data to Database This option will add the imported records to the existing database records
  - Delete Data Prior to Importing This option <u>deletes all records</u> in the database prior to importing the new records
- Click Import Records to Database to add the records from the imported file.

#### **User Defined Fields**

User Defined Fields allows you to add additional data fields to patient/customer records. You can add additional fields to the Insurance Information tab and the User Defined tab on the patient/customer information screen. By default, the user defined tab is not visible. You must enable this feature on the Options screen – General tab. You must exit Platinum 2.0 and re-open Platinum 2.0 for the changes to take effect.

| User Defined Fields        |
|----------------------------|
| Enable User Defined Fields |

To add fields to these two locations, click on Tools then User Defined Fields from the menu items.

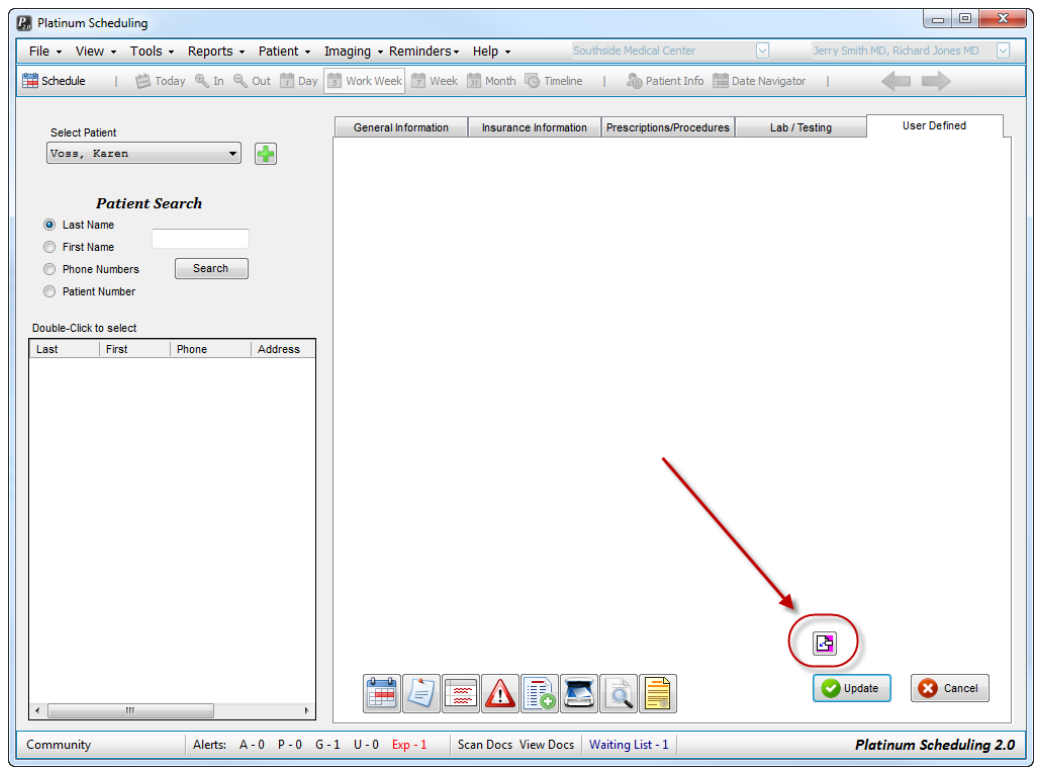

The Add Field button appears at the bottom of the tab. Click on this button to display the Select Field dropdown.

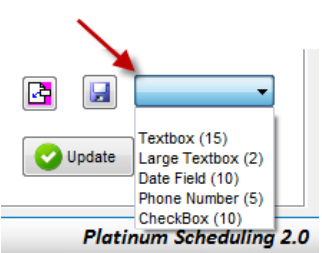

Click on the desired field type to add the field to the tab. The field will appear on the tab. Click on the

field and drag the field to the desired location on the tab.

| P. Platinum Scheduling                       |                      |                       |                          |                |                        | x |
|----------------------------------------------|----------------------|-----------------------|--------------------------|----------------|------------------------|---|
| File - View - Tools - Reports - Patient - Ir | naging 👻 Reminders 🗸 | Help - Sout           | nside Medical Center     | Jerry Smit     | h MD, Richard Jones MD |   |
| 🛗 Schedule   🖄 Today 🔍 In 🔍 Out 📅 Day 👔      | 5 Work Week 7 Week   | 🗊 Month 🐻 Timeline    | 🦾 Patient Info 🛗 🛙       | Date Navigator | $\leftarrow$           |   |
|                                              | General Information  | Insurance Information | Prescriptions/Procedures | Lab / Testing  | User Defined           | _ |
| Voss, Karen V                                | Label1               |                       |                          |                | J                      |   |

| [ | Gener | al Information | Insurance Information | Prescriptions/Procedures | Lab / les |
|---|-------|----------------|-----------------------|--------------------------|-----------|
|   | Label | 1              |                       |                          |           |
|   | (     | Caption        |                       | ×                        |           |
|   |       | Enter Field Ca | ption                 | ок                       |           |
| , |       |                |                       | Cancel                   |           |
|   |       | Test Field     |                       |                          |           |

Double-click on the caption to change the displayed caption.

The new caption is displayed

| General Information | Insurance Information | Prescri |
|---------------------|-----------------------|---------|
| Test Field          |                       |         |

After all fields have been added, click on the save button to save your changes

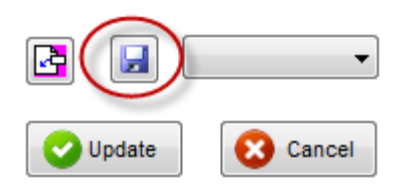

- Delete Field
  - Right click on a field then select Remove to remove this field from the tab. All data for all patients/customers will be deleted from the database for that field.

#### <u>Format</u>

- Colors Allows customization of the overall theme of Platinum 2.0 as well as setting the colors for each resource and setting the display order.
- Theme Sets the overall theme for Platinum 2.0
- Resource Colors / Display Order Select a Location from the dropdown to display all resources for that Location

| Provider Colors                                                                                                 |                                                                                                    |
|----------------------------------------------------------------------------------------------------|----------------------------------------------------------------------------------------------------|
| Resource<br>Jerry Smith MD<br>Richard Jones MD<br>U<br>U<br>U<br>U<br>U<br>U<br>U<br>U<br>D<br>O<br>W<br>W<br>N | Color Buttons - Click to set<br>the resource color<br>Click the Up or Down button<br>to set the resource's order of<br>appearance in the scheduling<br>grid |

#### **Options**

Platinum 2.0 options and settings are maintained from the Options menu item.

| Server Login Information                                                                                                    | Patient Numbers                                                          |
|----------------------------------------------------------------------------------------------------|--------------------------------------------------------------------------|
| Select SQL Server  Assigned SQL Server  PSS1\SQLEXPRESS User  PlatinumUser  Password  *******  Tes                                 | System Generated Patient Numbers Select Pattern Generate Patient Numbers |
| Appointment Grid Layout                                                                                                    | Business Type                                                            |
| Grid Start Time 8:00 AM 🚔 Work Start Time 9:00 AM 🚔                                                                                | Medical O Other                                                          |
| Grid End Time 6:00 PM 🔄 Work End Time 5:00 PM 🚔                                                                                    | User Defined Fields                                                      |
| Interval Minutes 15 -                                                                                                    | ✓ Enable User Defined Fields                                             |
| Work Week Days                                                                                                    | Spell Checker Mode                                                       |
| <ul> <li>Sunday</li> <li>Wednesday</li> <li>Friday</li> <li>Monday</li> <li>Thursday</li> <li>Saturday</li> <li>Tuesday</li> </ul> | <ul> <li>As You Type</li> <li>On Demand</li> </ul>                       |
| User Options                                                                                                    | Company Address for Reports and Mailings                                 |
| Users Must Login                                                                                                    | Name Test Company                                                        |
| Password Expires Password Expire Days 30                                                                                           | Address 12345 Willow Dr Suite 200                                        |
|                                                                                                    | City, St Zip Anytown, FL 33012                                           |
|                                                                                                    | Phone (954) 777-8887 Fax (954) 555-2358                                  |
|                                                                                                    | Email Appointments@Test.com                                              |

- General Tab
  - Server Login Information
    - Select SQL Server Use to select the database server for Platinum 2.0
    - Assigned SQL Server
       Displays the current SQL Server for Platinum 2.0
    - User / Password The current database user and password used by Platinum 2.0 to access the database
  - Appointment Grid Layout
    - Grid Start & End Times
       Use to set the first and last time band for the scheduling grid

Work Start & End Time

Use to set the actual work start and end times for the scheduling grid. In many cases the grid and work time will be the same. Some offices prefer to allow early or late appointments outside the regular working hours.

Interval Minutes

Used to determine the scheduling grid's appointment interval

|                 | Monday, January 17     | Tuesday, January 18  |                            |
|-----------------|------------------------|----------------------|----------------------------|
| 8 <sup>AM</sup> |                        |                      |                            |
| 15              | <b></b>                |                      | The scheduling grid set at |
| 30              |                        |                      | 15 minute intervals        |
| 45              |                        |                      |                            |
| 9 00            |                        | Barrett, Andrew      |                            |
| 15              |                        | << Annual Checkup >> |                            |
| 30              | Brown, John            |                      |                            |
| 45              | << Not Feeling Well >> |                      |                            |
| 10.00           | Home - (305) 552-5555  |                      |                            |
| 15              | Work -                 |                      |                            |

- o Work Week Days
  - Use to set which days are visible in the scheduling grid when viewing the Work Week view. This example will display Monday through Friday.

| Work Week Days |                                                 |                                           |
|----------------|-------------------------------------------------|-------------------------------------------|
| Sunday Sunday  | <ul> <li>Wednesday</li> <li>Thursday</li> </ul> | <ul><li>Friday</li><li>Saturday</li></ul> |

- o User Options
  - User Must Login

Select to force all users to log into Platinum using a user name and password. Use this option when there is a need to track which user made updates to Platinum 2.0.

- Password Expires This option will cause user passwords to expire and require the user to establish new passwords.
- Password Expire Days Sets the number of days when a user's password will expire.

• Patient/Customer Numbers

This option allows you to have automated patient/customer numbers generated for each new patient/customer entered into the database. Place a check in the "System Generated Patient Numbers" checkbox to enable this feature.

Select Pattern

Click to select the desired Patient Number pattern.

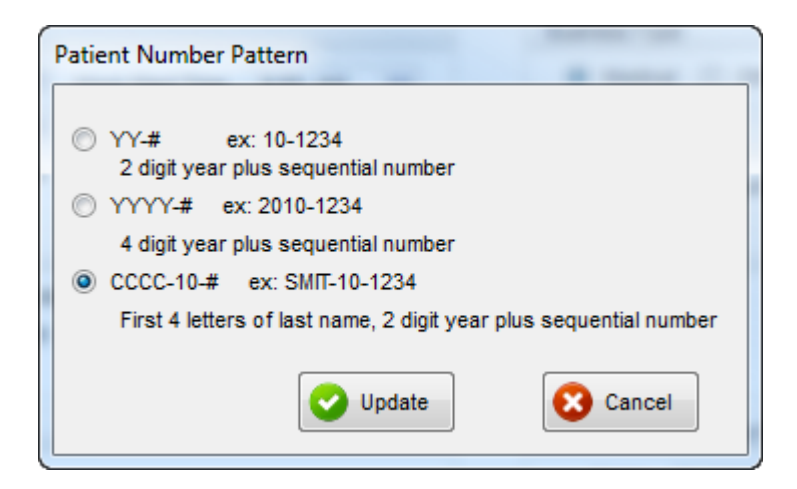

- Generate Patient/Customer Numbers
  Use this option to apply the selected pattern to all existing patients/customers
  in the database.
- Business Type
  - This option allows you to customize the verbiage and features for your business type. Select Medical for medical type businesses or Other for nonmedical businesses.
- User Defined Fields
  - User Defined Fields feature allows you to add an additional tab of data fields to the User Defined tab on the Customer Information screen. This feature will also allow additional data fields to be added to the Insurance Information tab. After enabling this feature on the Options screen, click on the menu items Tools – User Defined Fields – then either Insurance Information tab or User Defined tab. An Edit button will be displayed on the corresponding tab.

| General Information | Insurance Information | Prescriptions/Procedures | Lab / Testing | User Defined | ) |
|---------------------|-----------------------|--------------------------|---------------|--------------|---|
| Test Field test     |                       |                          |               |              | - |
|                     |                       |                          |               |              |   |
|                     |                       |                          |               |              |   |
|                     |                       |                          |               |              |   |
|                     |                       |                          |               |              |   |
|                     |                       |                          |               |              |   |
|                     |                       |                          |               |              |   |
|                     |                       |                          |               |              |   |
|                     |                       |                          |               |              |   |
|                     |                       |                          |               |              |   |
|                     |                       |                          |               |              |   |
|                     |                       |                          |               |              |   |
|                     |                       |                          |               |              |   |
|                     |                       |                          |               |              |   |
|                     |                       |                          | × .           |              |   |
|                     |                       |                          | $\mathbf{X}$  |              |   |
|                     |                       |                          |               |              |   |
|                     |                       |                          |               |              |   |
|                     |                       |                          |               |              |   |
|                     |                       |                          | 🛛 🕑 Updat     | e 🛛 🙆 Cancel |   |
|                     |                       |                          |               |              |   |

Click on this button to display the add field dropdown:

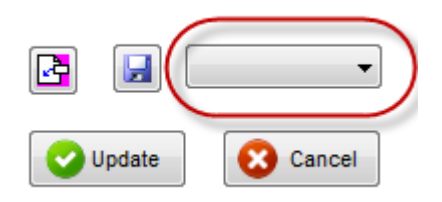

| Label2                                                                     |               |                            |
|----------------------------------------------------------------------------|---------------|----------------------------|
|                                                                            | Update Cancel |                            |
| Double-click on the field caption to text. The caption has been changed to | Test Field    | change the<br>"New Field". |
| Test Field test                                                            | New Field     |                            |

Select the desired field type to add to the tab. Drag the newly added field to the desired location.

Repeat this process to add additional fields. Click the save button to save your changes.

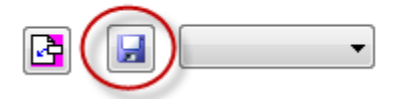

Data entered into these user defined fields will be save for the selected customer/patient.

#### **Deleting a User Defined field**

• Right-click on the field you want to delete and select "Remove".

WARNING - All data associated with the deleted user defined field will be removed from the database for all patients/customers.

- Spell Checker Mode
  - This feature is used for patient/customer notes.
- Company Address for Reports and Mailings
  - Enter the information to be displayed when printing Reports and Mailings. This is typically the name of the practive/business

#### **Options – Appointments Tab**

| ppointment Types                                                                  |                                                            | Appointment Options                                                                                                    |
|-----------------------------------------------------------------------------------|------------------------------------------------------------|----------------------------------------------------------------------------------------------------|
| Enforce Appointmen<br>Name<br>Color<br>Uuration<br>Set As Defa                    | I Type Durations Update Clear in ult Appointment Type      | <ul> <li>Un-Restricted Appointment Dragging and Sizing</li> <li>No Appointment Dragging and Sizing</li> <li>Require F4 for Appointment Dragging and Sizing</li> <li>Allow Dragging Appointments</li> <li>Allow Dragging Appointments between Resources</li> <li>Allow Resizing Appointments</li> </ul> |
| Category                                                                          | Minutes                                                    | <ul> <li>Display Patient's Address on Appointment</li> <li>Display Patient's Phone #'s on Appointment</li> </ul>                                                                                                    |
| Annual Checkup                                                                    | 0 hr 15 min                                                | Display Appointment Type on Appointment                                                                                                    |
| Blood Work                                                                        | 0 hr 15 min                                                |                                                                                                    |
| Follow-Up                                                                         | 0 hr 15 min 👻                                              |                                                                                                    |
| ppointment Status Flags<br>7 Display Pop-up Alert at<br>7 Display Pop-up Alert at | ter 2 Cancelled Appointments<br>ter 2 No-Show Appointments |                                                                                                    |

- Enforce Appointment Type Durations
  - Use to prevent users from change the duration of appointments. Appointment durations will be restricted to the durations established on the Options screen.
- Appointment Colors and Durations

| Name     |                      | Update         | • |
|----------|----------------------|----------------|---|
| Color    | ~                    | Clear          |   |
| Duration | 0 hr 👻 0 min         | •              |   |
|          | 🔲 Set As Default App | pointment Type |   |
| Cate     | gory                 | Minutes        | * |
| Annu     | al Checkup           | 0 hr 15 min    |   |
| Blood    | Work                 | 0 hr 15 min    |   |
| Follov   | v-Up                 | 0 hr 15 min    | - |

Use this feature to set appointment types, default appointment durations and appointment type colors.

Check the "Set as Default Appointment Type" checkbox to set the default appointment type to be used when entering new appointments.

• Double-click an appointment type from the grid to edit the appointment type's information. Add a new caption in the Name field. Select an appointment type color from the color dropdown. Set the appointment type's duration. Click "Update" to save your changes.

| Name     | Appointment Type | Update     |         |
|----------|------------------|------------|---------|
| Color    | ×                |            | Clear   |
| Duration | 0 hr 👻 15 min    | •          |         |
|          | Set As Default A | Appointmer | it Type |
| Appo     | intment Type     | Minut      | es 🔺    |
| Appoir   | ntment Type 13   | hr 1       | 5 min   |
| Appoir   | ntment Type 14   | 0 hr 1     | 5 min   |
| Appoir   | ntment Type 15   | 0 hr 1     | 5 min 👻 |

- Appointment Status Flags
  - Use this feature to receive pop-up alerts when entering a new appointment for patients/customers that have a history of cancelled or no-show appointments. In the example below, an alert will be displayed when entering a new appointment for a patient/customer if they have had 2 or more cancelled or no-show appointments in the past.

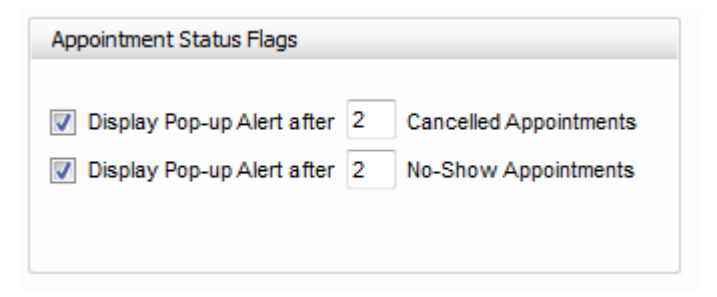

- Appointment Options
  - Use this feature to set appointment dragging and display options

| Appointment Options                                                                                              |
|----------------------------------------------------------------------------------------------------|
| <ul> <li>Un-Restricted Appointment Dragging and Sizing</li> <li>No Appointment Dragging and Sizing</li> </ul>    |
| Require F4 for Appointment Dragging and Sizing                                                                   |
| Allow Dragging Appointments     Allow Dragging Appointments between Resources     Allow Re-Sizing Appointments   |
| <ul> <li>Display Patient's Address on Appointment</li> <li>Display Patient's Phone #'s on Appointment</li> </ul> |
| Usplay Appointment Type on Appointment                                                                           |
|                                                                                                    |
|                                                                                                    |

#### **Options - Files and Documents Tab**

| otes Storage Path                      | Images Storage Path                     |
|----------------------------------------|-----------------------------------------|
| O UNC Location                         | O UNC Location                          |
| Mapped Drive     Browse                | Mapped Drive     Browse                 |
| C:\Users\John\Documents\PlatinumNotes\ | C:\Users\John\Documents\PlatinumImages\ |
|                                        |                                         |
|                                        |                                         |
|                                        |                                         |

- Notes Storage Path
  - Use to set the physical network storage location of patient/customer notes. IMPORTANT This location should be part of your daily back-up maintenance.
- Images Storage Path
  - Use to set the physical network storage location of scanned images. IMPORTANT This location should be part of your daily back-up maintenance.

#### **Options - Email Options**

| I Enable Email Results                                           | eminders                                                                                                    | Email Authenticat                                                                                                    | tion                                                                                                    |
|------------------------------------------------------------------|----------------------------------------------------------------------------------------------------|----------------------------------------------------------------------------------------------------|----------------------------------------------------------------------------------------------------|
| end emails time:<br>Workstation:<br>Send email<br>Send 2nd email | 10:13 PM       john-hp       2     days prior to appointment       0     days prior to appointment                                                                                                    | ADGI License:<br>Enable                                                                                               | Tx0I52iuF/CjudkVaTSAbey/nljav4kJaP/H919p<br>Rn5kEDNYLB8clg35N86W<br>+gLrqW5bqbUBH1At2GDkuWKoh/mOUtsTE6<br>2JifuEYndZPRMbwdG89iJAB7tzNN9HBMWf |
|                                                                  |                                                                                                    |                                                                                                    | ·                                                                                                    |
| ssage Subject:                                                   | Scheduled Appointment Reminder                                                                                                    | Sender's Email:                                                                                                    | John@autodevgrp.com                                                                                                    |
| essage Subject:<br>Email Message:                                | Scheduled Appointment Reminder<br>This is the message. This is the message. This<br>is the message. This is the message. This is th<br>the message. This is the message. This is the<br>message. This is the message. This is the mes                                                                                   | Sender's Email:<br>s is the message. This<br>he message. This is th<br>message. This is the<br>ssage. This is the mes | John@autodevgrp.com                                                                                                    |
| essage Subject:<br>Email Message:<br>Email Signature:            | Scheduled Appointment Reminder<br>This is the message. This is the message. This<br>is the message. This is the message. This is the<br>message. This is the message. This is the<br>message. This is the message. This is the mes-<br>SmithMedical Clinic<br>Dr. John Smith<br>12345 SW 10 Street<br>Anytown, FL 33333 | Sender's Email:<br>s is the message. This<br>he message. This is th<br>message. This is the<br>ssage. This is the mes | John@autodevgrp.com                                                                                                    |

- Enable Email Reminders Place a check in the checkbox to enable this feature. Additional fees apply. Please contact ADGI to learn more.
- Send Emails Time Set the desired time for email reminders to be sent. Sending email reminders should occur at a time when the workstation being used for email reminders is not needed for other tasks.
- Workstation Enter the computer name (workstation) of the computer designated for sending email reminders. The designated computer/workstation must be turned on and Platinum 2.0 must be running for email reminders to be sent.
- Send Email days prior to appointment set how many days in advance should email reminders be sent.

- Send 2<sup>nd</sup> Email days prior to appointment use this feature if you would like a second email sent to the patient/customer. Set to 0 if you do not want a second email sent.
- Message Subject This information will appear in the subject line of the reminder email.
- Email Message This is the main email message. The appointment date and time will automatically be inserted into the email message.
- Email Signature This is the signature line for the email. Generally the name of the Practice or Business is listed here along with an address, phone number, etc.
- Email Disclaimer This section is for any legal disclaimers that you may want to include at the bottom of the email.
- Allow User to Reply Check this box if you will allow your users to respond to reminder emails.
- Included Resource Name in Email Check this box if you want the specific resource name to be included in the email.
- Email Authentication Click the enable button to enter your email reminders license.
- Sender's Email Enter the email address provided to you by ADGI. This is the email address that will be used to send reminder emails.
- Test Email Settings Click to send an email to the Sender's Email address.

Note: ADGI will provide you with an email address to use for reminder emails. Please contact ADGI to receive email address and password. Additional fees apply.

#### **Options - Program License**

- This tab displays current licensing information. Click update to enter your purchased license information.
- Serial Number Click to display you Serial Number which must be provided to ADGI to receive your activation code/license.

#### Patient/Customer

- Alerts Displays active alerts for the selected patient/customer
- Notes
  - Basic This feature allow patient/customer notes to be maintained in a word-like document.

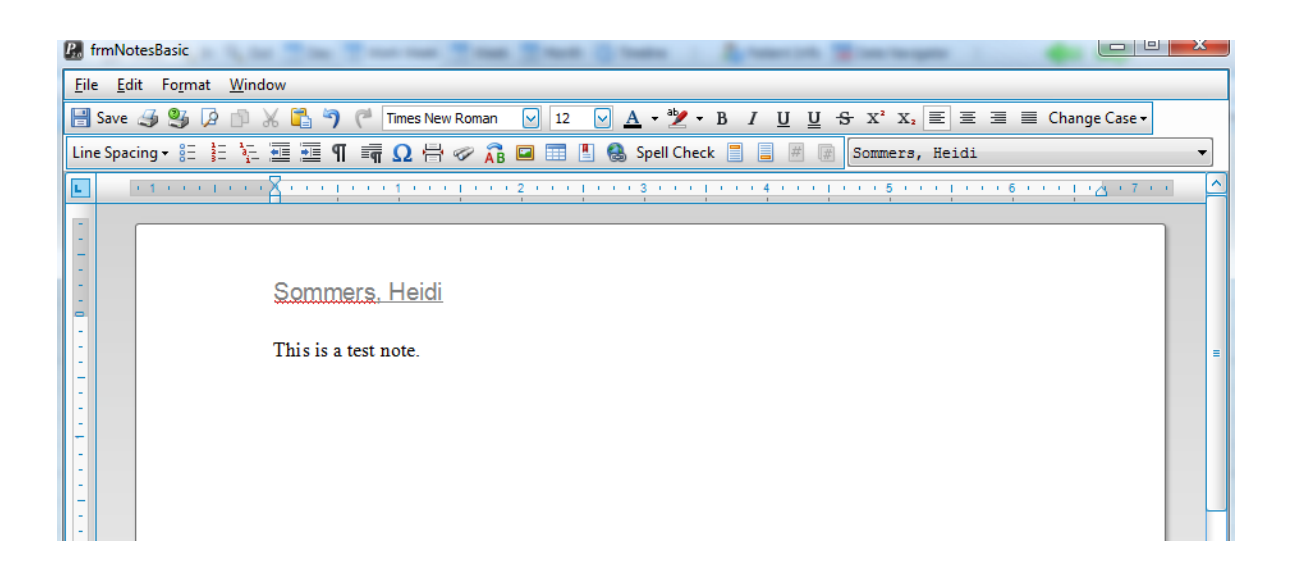

• Legacy – This feature stores notes in a grid separated by date/time stamp.

| ouble-Click a row to e | edit or view more data     | Patient: | Voss, Karen | 954-252-5511 | <b>~</b> |  |
|------------------------|----------------------------|----------|-------------|--------------|----------|--|
| Date                   | Note                       |          |             |              |          |  |
| 6/23/2012 6:46 PM      | Testing                    |          |             |              |          |  |
| 7/3/2012 2:58 PM       | Test<br>This is a new test |          |             |              |          |  |
|                        |                            |          |             |              |          |  |
|                        |                            |          |             |              |          |  |
|                        |                            |          |             |              |          |  |
|                        |                            |          |             |              |          |  |
|                        |                            |          |             |              |          |  |
|                        |                            |          |             |              |          |  |

#### Imaging

• Scan Documents

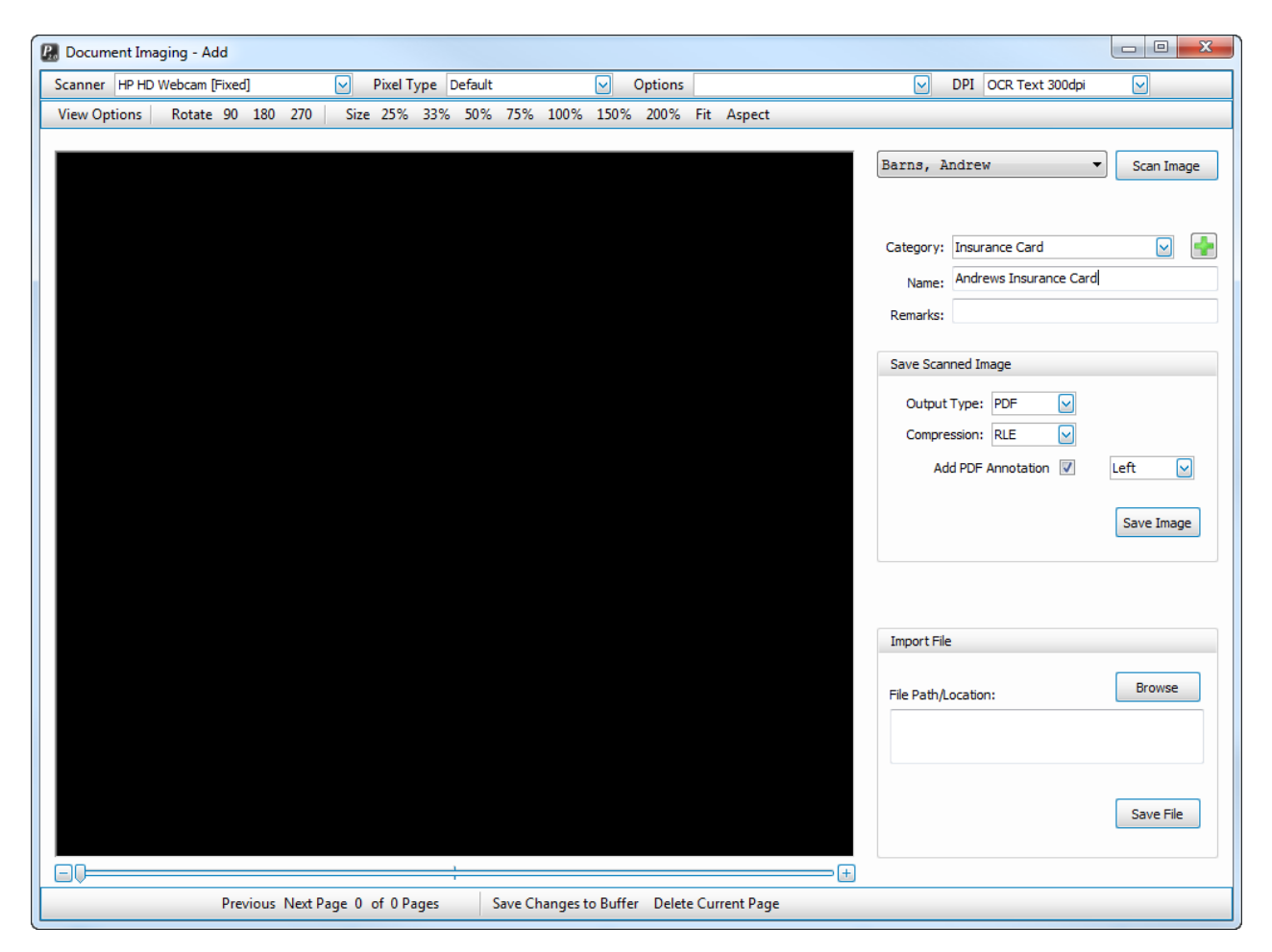

• Scanner – Select your scanner from the dropdown.

Note: Your scanner should be turned on prior to launching the Scan Documents screen in order for Platinum 2.0 to find your scanner.

- Pixel Type Select the desired Pixel Type from the dropdown. Default works best for most uses.
- Options You should not need to use any of these settings.
- DPI This determines the quality of the scan output. OCR Text 300dpi works best for most uses. You can use a higher dpi for better scan quality but you will also use more hard disk space for storage.

- Patient/Customer dropdown
  - Select a Patient/Customer from the patient/customer dropdown to attach the scanned image to the patient/customer record.

| Anthony,  | Joe 🔻          | Scan Image |
|-----------|----------------|------------|
|           |                |            |
| Category: | Insurance Card | ⊻ 🛃        |
| Name:     | New Card       |            |
| Remarks:  |                |            |

- Category
  - You can group your scanned images by creating Categories. For example: You may want to create a category called Insurance Cards so that you can quickly find any scanned insurance cards for the selected patient/customer. Or Encounter Forms, etc. Click the Plus sign to add new Categories.
- Name
  - o The name of the document
- Remarks
  - Any additional information you would like to store with the document.
- Output Type
  - You can save your scanned file as several different file types. PDF is the most used option.
- Compression
  - RLE is the most widely used option.
- Add PDF Annotation
  - o This feature will insert an annotation into the saved PDF document.
- Import File
  - Use this feature to import a file or document to the selected patient/customer record. You can use this feature to attach videos to a record

• View Documents

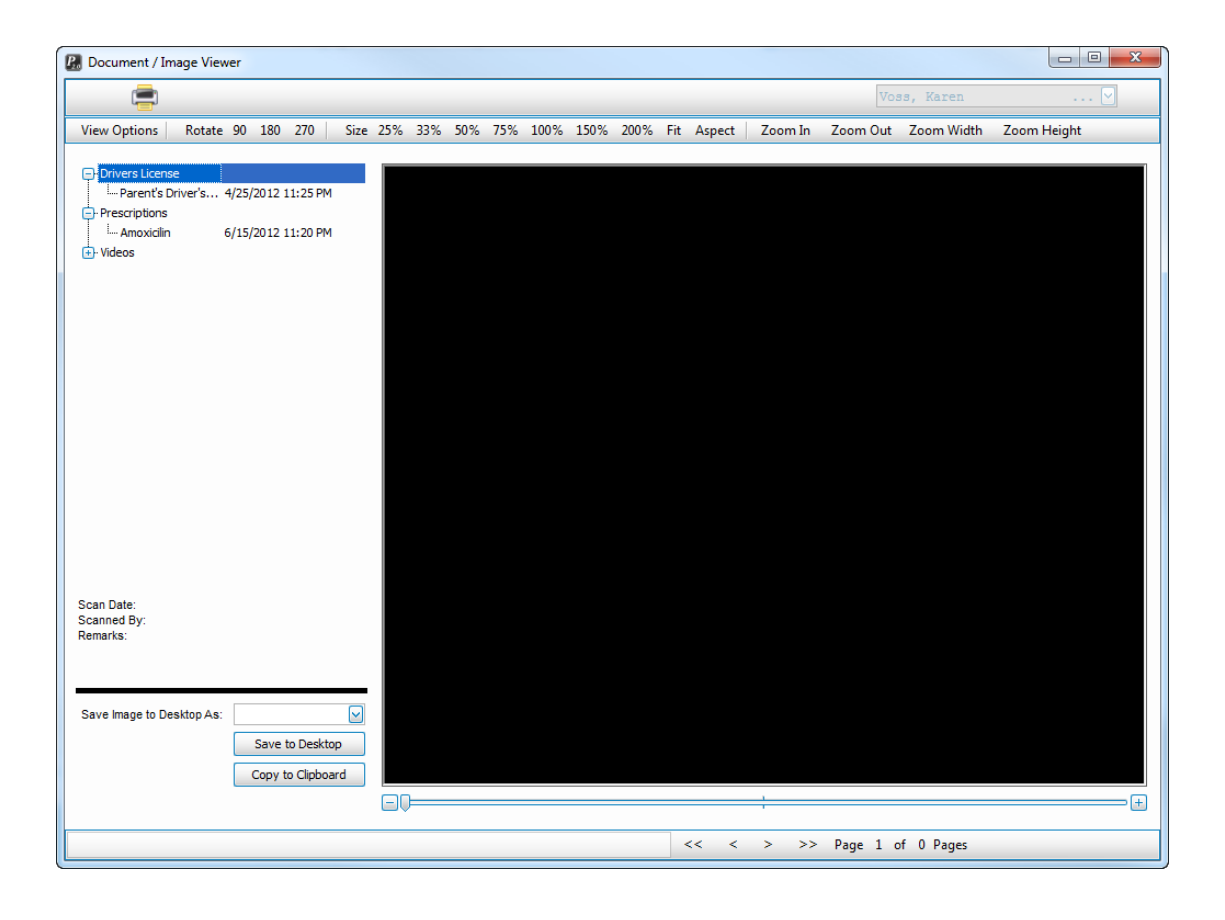

| B Document, image viewer                               |          |         | and the second |        |          |            | -             |
|--------------------------------------------------------|----------|---------|----------------|--------|----------|------------|---------------|
| <b>_</b>                                               |          |         |                |        |          |            | V             |
| View Options Rotate 90 180 270                         | Size 25% | 33% 50% | 75% 100%       | 150% 2 | 200% Fit | Aspect Zoo | om In Zoom Ou |
| Prescriptions     Amoxicitin     Amoxicitin     Videos |          |         |                |        |          |            |               |
| Category Document N                                    | ame      |         |                |        |          |            |               |

Click on the document name to view the document in the viewer. If the file was imported, the document will be opened in it's native application. For instance, if you imported an Excel spreadsheet, the spreadsheet will be opened in Excel. Make sure you have the appropriate applications installed when opening non-scanned files.

#### Reminders

Use this feature to manually send email reminders or to re-send email reminders for when the initial daily email reminders were not sent.

#### **Function Buttons**

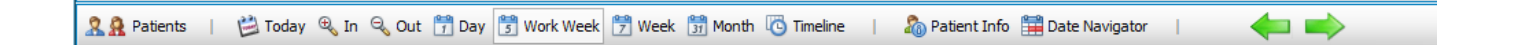

- Patients/Customers
  - o Click to view the Patient/Customer information screen

| Platinum Scheduling                               | maging + Reminde            | ers - Heln -                     | South         | nside Medical Center | [▼] ]e                     | erry Smith MD, Richard Jones MD                     |
|---------------------------------------------------|-----------------------------|----------------------------------|---------------|----------------------|----------------------------|-----------------------------------------------------|
| 🛗 Schedule   🖄 Today 🔍 In 🔍 Out 🛗 Day 🛛           | 5 Work Week 📅 W             | /eek 🗊 Month 🛛                   | C Timeline    | 🔏 Patient Info       | Date Navigator             |                                                     |
| Select Patient                                    | General Informati           | on Insurance                     | e Information | Prescriptions/Proce  | dures Lab / Testi          | ng User Defined                                     |
| Voss, Karen 🔻                                     | First                       | Karen                            | M             | Last                 | Voss                       | <ul> <li>Active</li> <li>Email Reminders</li> </ul> |
| Patient Search                                    | Address<br>Zip              | 830 W McNabb<br>33012            | St FL         | Apt #<br>City        | #510<br>Miami <del>•</del> | Tele-Reminders                                      |
| <ul> <li>Last Name</li> <li>First Name</li> </ul> | Home                        | (954) 252-5511                   |               | DOB                  | 12/31/1963                 | Mailing Address Exist                               |
| Phone Numbers     Search     Patient Number       | Cell<br>Work                | (954) 225-5699<br>(954) 563-1234 | Ext 123       | Gender<br>SSN        | Female -                   |                                                     |
| Double-Click to select                            | Fax                         | (954) 222-5555                   |               | Patient #            | VOSS-11-396                |                                                     |
| Last   First   Phone   Address                    | Email                       | (954) 875-4444<br>karen@autodevg | grp.com       | Patient Alert        | This is a Patient Alert    | ~                                                   |
|                                                   | Spouse                      |                                  |               | Phone                |                            |                                                     |
|                                                   | Parent/Grdian<br>Emergency  |                                  |               | Phone                | (                          |                                                     |
|                                                   | Resource                    |                                  | •             | Remarks              |                            | *                                                   |
|                                                   | Referred By                 |                                  |               | •                    |                            | Ŧ                                                   |
|                                                   | Diagnosis                   |                                  |               |                      |                            |                                                     |
|                                                   | Description     299.00 - AS | sD                               |               |                      |                            | Diagnosis Date<br>4/6/2013                          |
|                                                   |                             |                                  |               |                      |                            |                                                     |
| ۲ III                                             |                             |                                  | 1) 🔼          |                      |                            | Vpdate Cancel                                       |
| Community Alerts: A - 0 P - 0 G -                 | 1 U-0 Exp-1                 | Scan Docs V                      | iew Docs W    | aiting List - 0      |                            | Platinum Scheduling 2.                              |

• Today

o Displays appointments for today's date on the scheduling grid

- In
- o Zoom-In the scheduling grid time increments
- Out
  - o Zoom-Out the scheduling grid time increments
- Day
  - Displays the day scheduling grid view
- Work Week
  - Displays the work week scheduling grid view. This can be customized to display specific days of the week
- Week
  - 0 Displays the week scheduling grid view
- Month
  - Displays the month scheduling grid view
- Timeline
  - Displays the timeline scheduling grid view

- Patient Info
  - Displays the Patient Information side bar. Patient information will be displayed in the side bar when you place your mouse over an appointment.

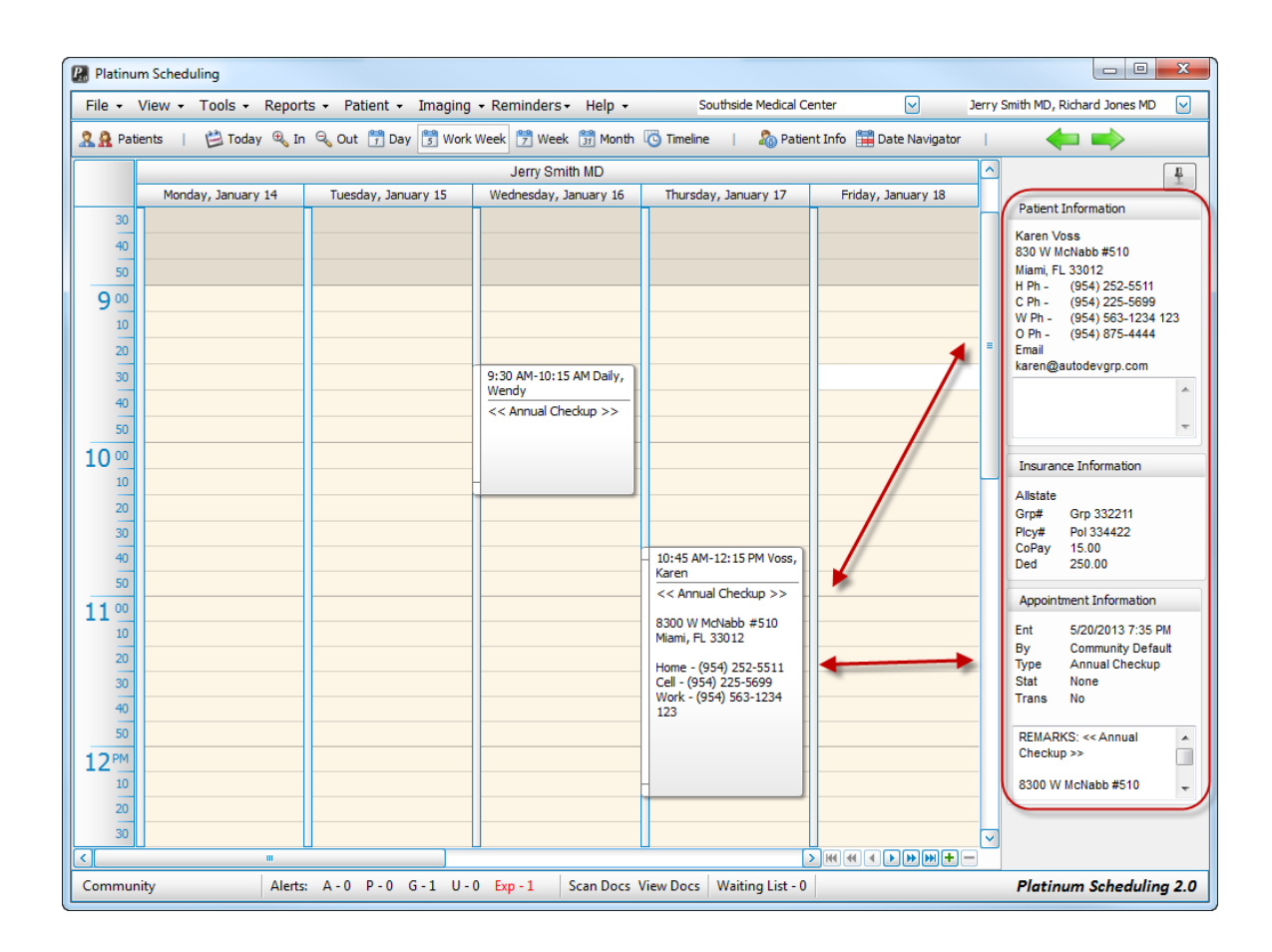

o Click on the pin to close the Patient Information side bar

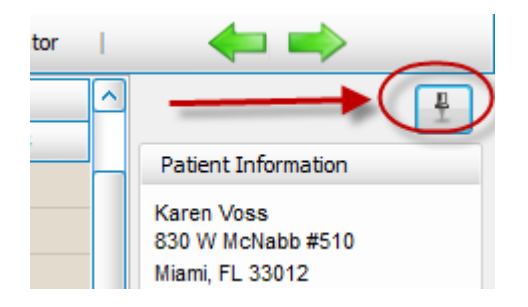

- Date Navigator
  - Displays the scheduling grid date navigator side bar which allows you to move to other dates by clicking on the desired date.

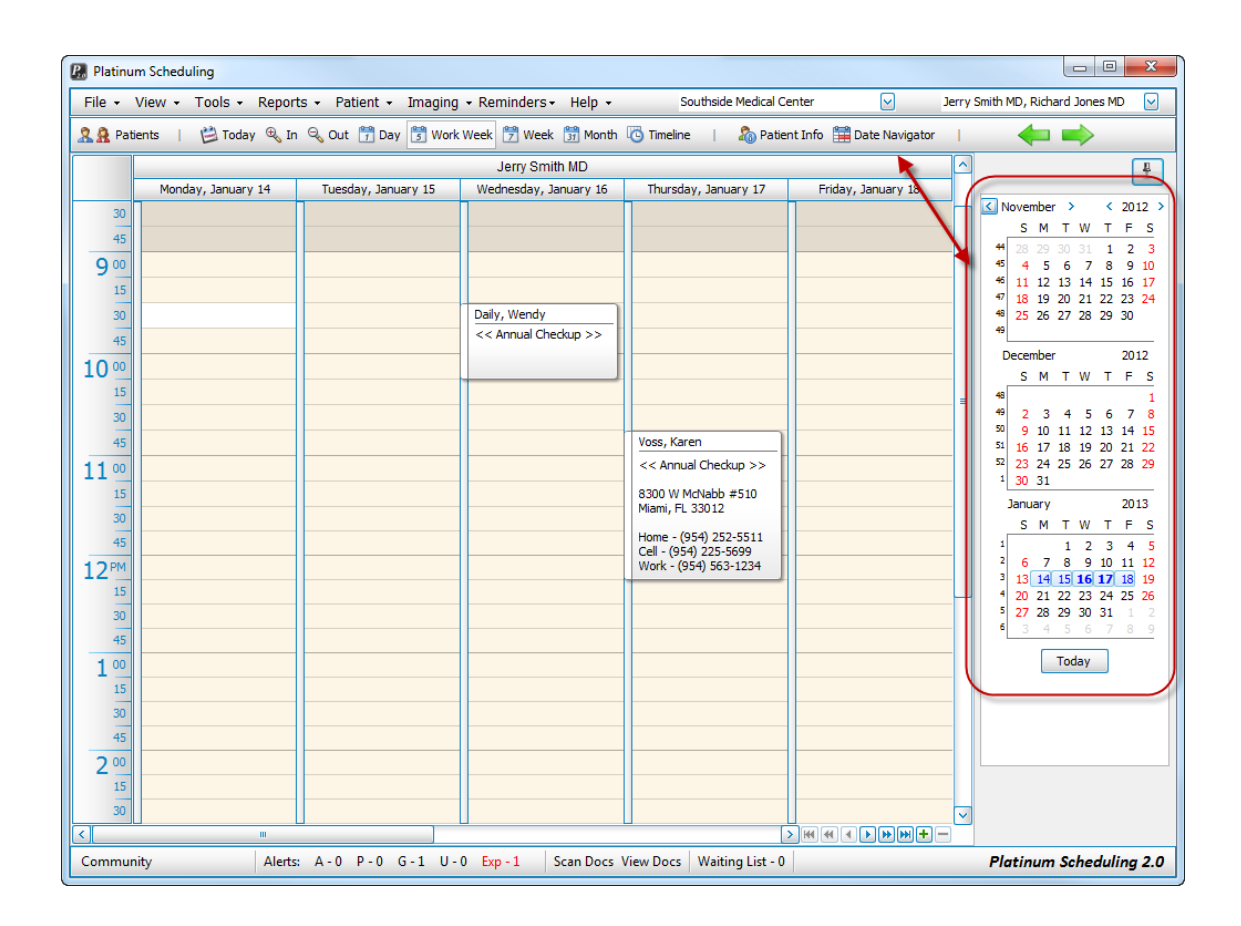

• The Date Navigator side bar will automatically close after 3 seconds unless your mouse remains in the side bar area. You can pin the side bar open by clicking on the pin.

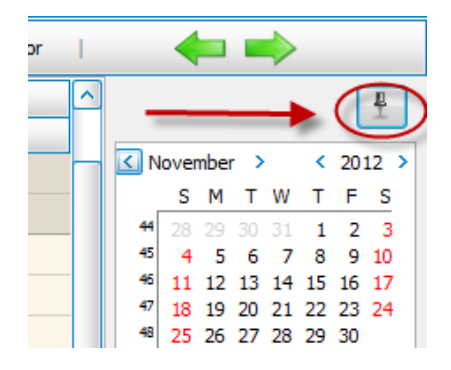

- Left and Right Navigation Arrows
  - Use to select one date increment forward or backward based on the current view selected.

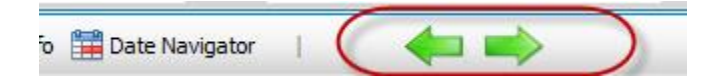

#### **Resource Navigation Buttons**

| 🔀 Platinum Scheduling 📃 🗉 💌 |         |            |           |                             |                     |           |              |              |         |                                |                         |                   |                 |       |
|-----------------------------|---------|------------|-----------|-----------------------------|---------------------|-----------|--------------|--------------|---------|--------------------------------|-------------------------|-------------------|-----------------|-------|
| File 🗸                      | View    | - Tools -  | Reports   | <ul> <li>Patient</li> </ul> | • Imaging • Re      | minders • | - Help -     | So           | uthside | Medical Center                 | $\checkmark$            | Jerry Smith MD, R | ichard Jones MD | ~     |
| 🤽 🤮 Pa                      | atients | 🛗 Tod      | ay 🔍 In 🤅 | 🗞 Out  📅 i                  | Day 📑 Work Week     | 🔭 Week    | : 🛐 Month    | 🕓 Timeline   | 1       | 🔏 Patient Info                 | 🛗 Date Navigator        | - I - 🔶           | • 🔿 👘           |       |
|                             |         |            |           |                             |                     |           | Jerry        | Smith MD     |         |                                |                         |                   |                 | ^     |
|                             |         | Monday, Ja | nuary 14  |                             | Tuesday, January 15 |           | Wedness      | lay, January | 16      | Thursd                         | ay, January 17          | Friday,           | January 18      |       |
| 30                          |         |            |           |                             |                     |           |              |              |         |                                |                         |                   |                 |       |
| 45                          |         |            |           |                             |                     |           |              |              |         |                                |                         |                   |                 |       |
| 9 00                        |         |            |           |                             |                     |           |              |              |         |                                |                         |                   |                 | _     |
| 15                          |         |            |           |                             |                     |           |              |              |         |                                |                         |                   |                 | _     |
| 30                          |         |            |           | _                           |                     |           | Daily, Wendy | heckup >>    |         |                                |                         |                   |                 | _     |
| 45                          |         |            |           |                             |                     |           | S S Annobro  | icetap >>    |         | -                              |                         |                   |                 | _     |
| 10 00                       |         |            |           |                             |                     |           |              |              |         |                                |                         | _                 |                 | _     |
| 15                          |         |            |           |                             |                     |           |              |              |         | _                              |                         |                   |                 |       |
| 30                          |         |            |           |                             |                     |           |              |              |         |                                |                         |                   |                 | _     |
| 45                          |         |            |           |                             |                     |           |              |              |         | << Annual C                    | heckup >>               | -                 |                 | _     |
| 1100                        |         |            |           |                             |                     |           |              |              |         | 8300 W McN                     | abb #510                | -                 |                 | _     |
| 15                          |         |            |           |                             |                     |           |              |              |         | Miami, FL 33                   | 012                     | -                 |                 | _     |
| 45                          |         |            |           |                             |                     |           |              |              |         | Home - (954                    | 252-5511                | -                 |                 | _     |
| 1 2 PM                      |         |            |           |                             |                     |           |              |              |         | Cell - (954) 2<br>Work - (954) | 25-5699<br>563-1234 123 | -                 |                 | _     |
| 12                          |         |            |           |                             |                     |           |              |              |         |                                |                         |                   |                 | _     |
| 30                          |         |            |           |                             |                     |           |              |              |         |                                |                         |                   |                 |       |
| 45                          |         |            |           |                             |                     |           |              |              |         |                                |                         |                   |                 |       |
| 1 00                        |         |            |           |                             |                     |           |              |              |         |                                |                         |                   |                 |       |
| 15                          |         |            |           |                             |                     |           |              |              |         |                                |                         |                   |                 |       |
| 30                          |         |            |           |                             |                     |           |              |              |         |                                |                         |                   |                 |       |
| 45                          |         |            |           |                             |                     |           |              |              |         | _                              |                         | _                 |                 |       |
| 2 00                        |         |            |           |                             |                     |           |              |              |         | _                              |                         | _                 |                 |       |
| 15                          |         |            |           |                             |                     |           |              |              |         | _                              |                         |                   |                 |       |
|                             |         |            |           |                             |                     |           |              |              |         |                                |                         |                   |                 |       |
| Commi                       | inity   |            | Alerts:   | A-0 P-0                     | G-1 U-0 Ex          | n - 1     | Scan Docs A  | liew Docs    | Waitin  | a List - 0                     |                         | Platin            | um Schedulin    | a 2 0 |
| Comm                        | analy   |            | Aicits.   |                             |                     |           | ocan bocs v  | .c.v Docs    | Turdit  | gente                          |                         | i natina          | Seneudin        | 92.0  |

- The scroll bar allows you to navigate to all resources assigned to the current location
- Use the + and buttons to add resources to the active view

| P. Plati  | num Scheduling                                                  |                                                               |   |
|-----------|-----------------------------------------------------------------|---------------------------------------------------------------|---|
| File 🗸    | View • Tools • Reports • Patient • Imaging • Reminders • Help • | Southside Medical Center 🛛 Jerry Smith MD, Richard Jones MD 💟 | Ī |
| <b></b> P | atients   💾 Today 🔍 In 🔍 Out 🍞 Day 🗊 Work Week 🌹 Week 🗊 Month 🥡 | Timeline   🦓 Patient Info 🛗 Date Navigator   🔶 📫              |   |
|           | Jerry Smith MD                                                  | Richard Jones MD                                              | 1 |
|           | Wednesday, January 16                                           | Wednesday, January 16                                         |   |
| 8         | 1                                                               |                                                               |   |
| 1         | 5                                                               |                                                               |   |
| 3         |                                                                 |                                                               |   |
| 4         | 5                                                               |                                                               |   |
| 90        |                                                                 |                                                               |   |
| 1         | 5                                                               |                                                               |   |
| 3         | ) Daily, Wendy                                                  |                                                               |   |
| 4         | << Annual Checkup >>                                            |                                                               |   |
| 100       | 5                                                               |                                                               |   |
| 1         |                                                                 |                                                               |   |
| 3         |                                                                 |                                                               |   |

Scheduling grid displaying two resources

#### Status Bar

| -lie + Vi  | ew + 10015 + | Reports +   | Patient + Imaging | + Reminders | • Help •        | Southside M    |                                               | V Jerr      | y Smith MD, Richard J |             |  |
|------------|--------------|-------------|-------------------|-------------|-----------------|----------------|-----------------------------------------------|-------------|-----------------------|-------------|--|
| . 👷 Patien | its   🖻 loda | ay 🔍 In 🔍 U | ut j Day 3 Work V | Veek 7 Wee  | K 37 Month (G)  | imeline   a    | 🔞 Patient Info 🔛 Dat                          | e Navigator |                       |             |  |
| -          | Monday, Jar  | uary 14     | Tuesday, Janua    | rv 15       | Wednesday.      | lanuary 16     | Thursday, Janu                                | arv 17      | Friday, Januar        | ( 18        |  |
| 30         |              |             |                   | .,          |                 |                |                                               | .,          |                       |             |  |
| 45         |              |             |                   |             |                 |                |                                               |             |                       |             |  |
| 9 00       |              |             |                   |             |                 |                |                                               |             |                       |             |  |
| 15         |              |             |                   |             |                 |                |                                               |             |                       |             |  |
| 30         |              |             |                   |             | Daily, Wendy    |                |                                               |             |                       |             |  |
| 45         |              |             |                   |             | << Annual Check | << dr          |                                               |             |                       |             |  |
| 10 00      |              |             |                   |             |                 |                |                                               |             |                       |             |  |
| 15         |              |             |                   |             |                 |                |                                               |             |                       | =           |  |
| 30         |              |             |                   |             |                 |                |                                               |             |                       |             |  |
| 45         |              |             |                   |             |                 |                | Voss, Karen                                   | ][          |                       |             |  |
| 11 ºº      |              |             |                   |             |                 |                | < Annual Checkup :                            | »>          |                       |             |  |
| 15         |              |             |                   |             |                 |                | 8300 W McNabb #51<br>Miami, FL 33012          |             |                       |             |  |
| 30         |              |             |                   |             |                 |                | Home - (954) 252-55                           | 11          |                       |             |  |
| 45         |              |             |                   |             |                 |                | Cell - (954) 225-5699<br>Work - (954) 563-123 | 4 123       |                       |             |  |
| 12PM       |              |             |                   |             |                 |                | Work (55 i) 505 125                           | 1125        |                       |             |  |
| 10         |              |             |                   |             |                 |                |                                               |             |                       |             |  |
| 45         |              |             |                   |             |                 |                |                                               |             |                       |             |  |
| 1 00       |              |             |                   |             |                 |                |                                               |             |                       |             |  |
| 15         |              |             |                   |             |                 |                |                                               |             |                       |             |  |
| 30         |              |             |                   |             |                 |                |                                               |             |                       |             |  |
| 45         |              |             |                   |             |                 |                |                                               |             |                       |             |  |
| 2 00       |              |             |                   |             |                 |                |                                               |             |                       |             |  |
| 15         |              |             |                   |             |                 |                |                                               |             |                       |             |  |
| 30         |              |             |                   |             |                 |                |                                               |             |                       |             |  |
| <u> </u>   |              |             |                   |             |                 |                | 1                                             |             | ▶ स्व य ▶             |             |  |
| ommunity   | /            | Alerts: A - | 0 P-0 G-1 U-0     | Exp - 1     | Scan Docs View  | Docs   Waiting | List - 0                                      |             | Platinum Sch          | eduling 2.0 |  |
|            |              |             |                   |             |                 |                |                                               |             |                       |             |  |
|            |              |             |                   |             |                 |                |                                               |             |                       |             |  |
| <          |              |             |                   |             |                 |                |                                               | <u> </u>    |                       |             |  |
|            |              |             |                   |             |                 | <u></u>        |                                               |             |                       |             |  |

| T              | T + _         |                                  |              |  |
|----------------|---------------|----------------------------------|--------------|--|
| Logged-In user | Alert Buttons | Imaging (view or scan documents) | Waiting List |  |

- The Alert buttons allow for quick viewing of appointment, patient, general and user alerts. The "Exp" • button displays alerts that have expired and were not completed.
- The Scan Docs and View Docs buttons will display the imaging features •
- The Waiting list button will display the Waiting List screen •